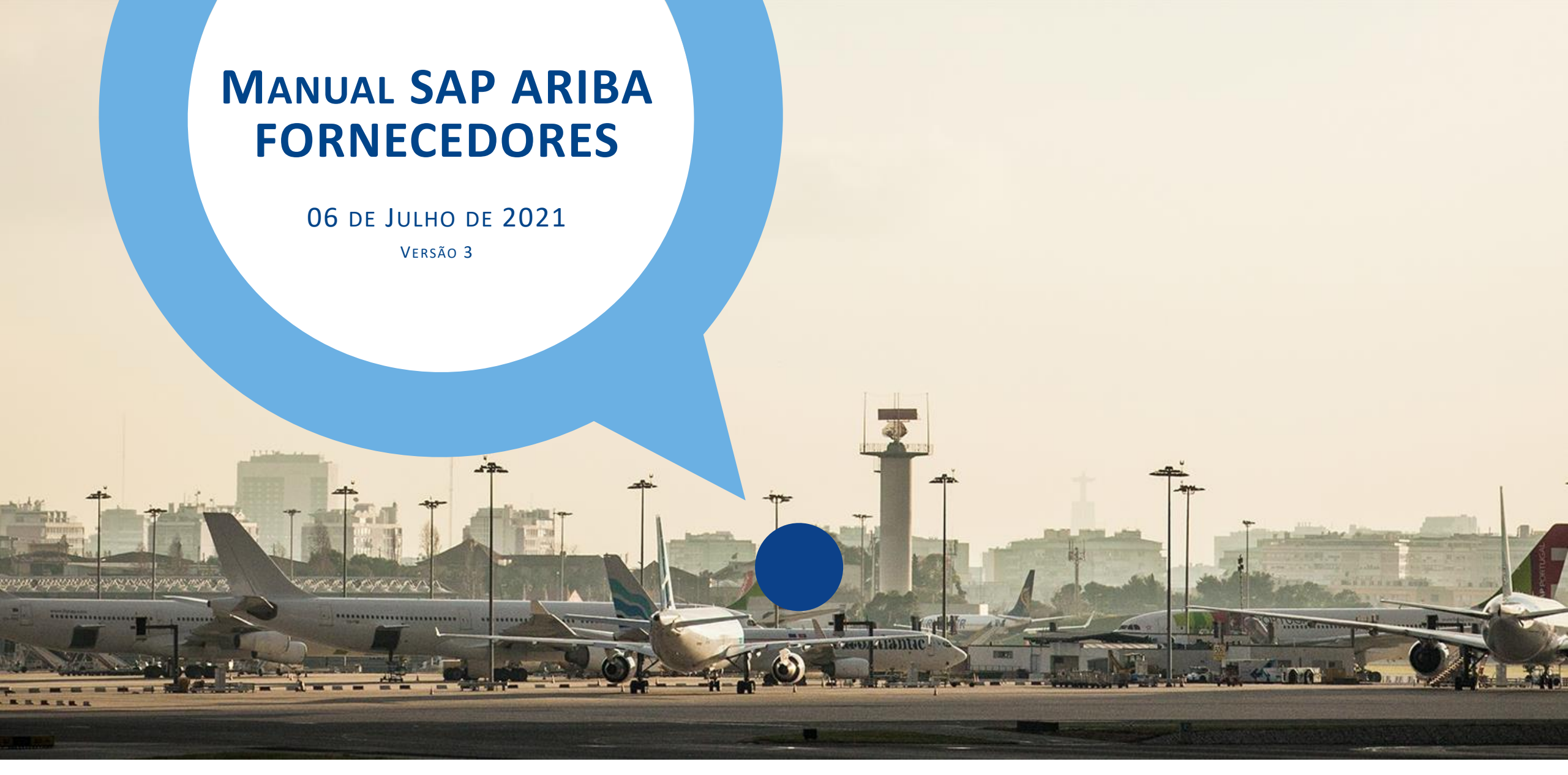

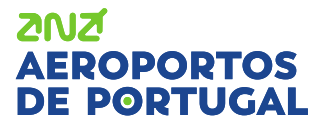

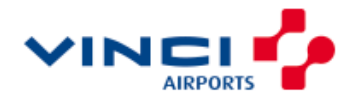

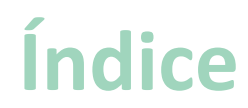

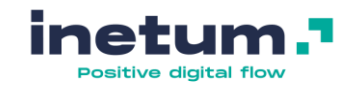

1 <u>Introdução</u>

- <u>Tornar-se fornecedor da ANA</u>
- <u>Registo e configuração de conta</u>
  - <u>Após o registo</u>
- 5 <u>Participar em consultas</u>

Criar contas adicionais 6 Alterar administrador Alterar o meu email 8 E se precisar de ajuda? 9 Questões diversas 10

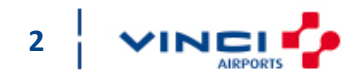

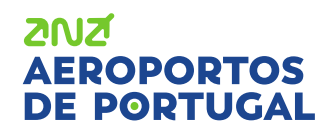

4

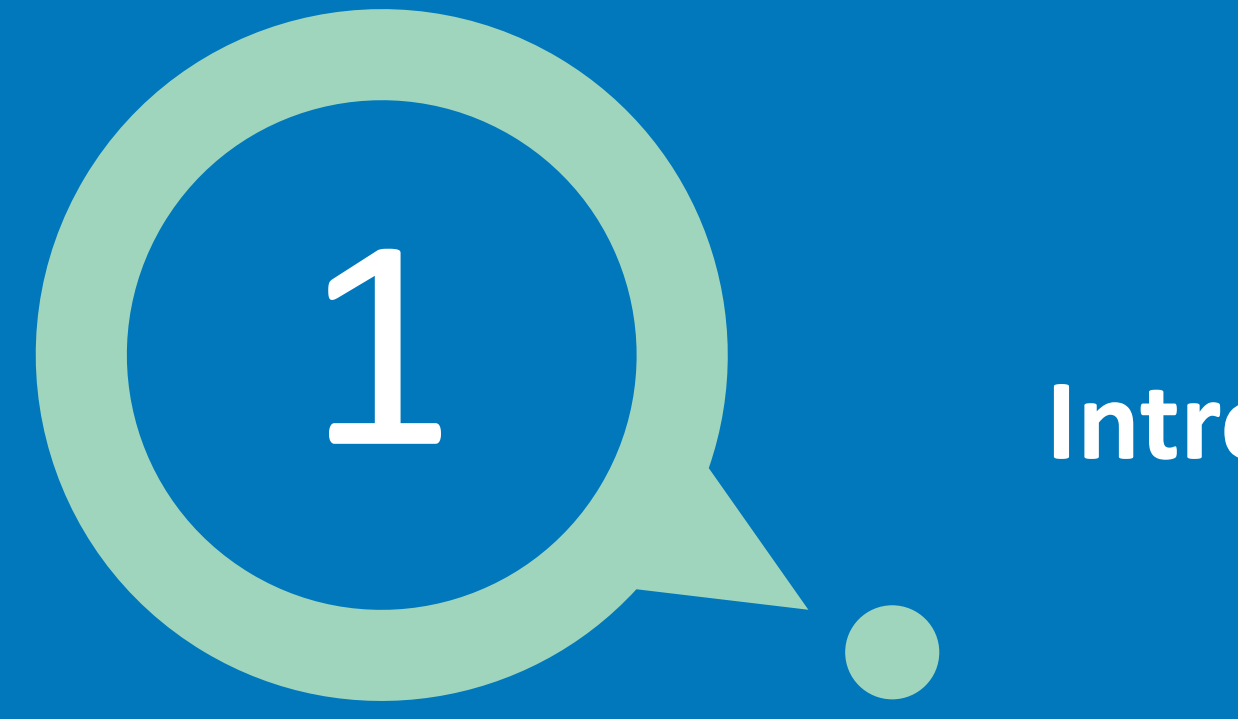

# Introdução

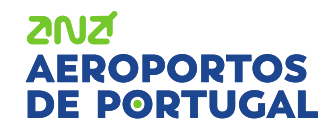

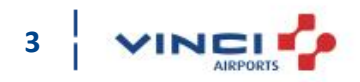

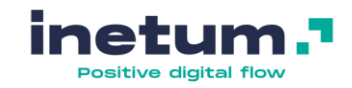

### Introdução

ZUZ

AEROPORTOS

#### O que é o Ariba Network?

Desde 2018 a ANA Aeroportos implementou o SAP Ariba de modo a centralizar as suas negociações e a comunicação com os seus parceiros de negócio.

Para essa comunicação, é utilizado o Ariba Network.

O Ariba Network é um portal da web para os fornecedores interagirem com os seus clientes na troca de documentação e transações relacionadas com o fornecimento de mercadoria e/ou serviços.

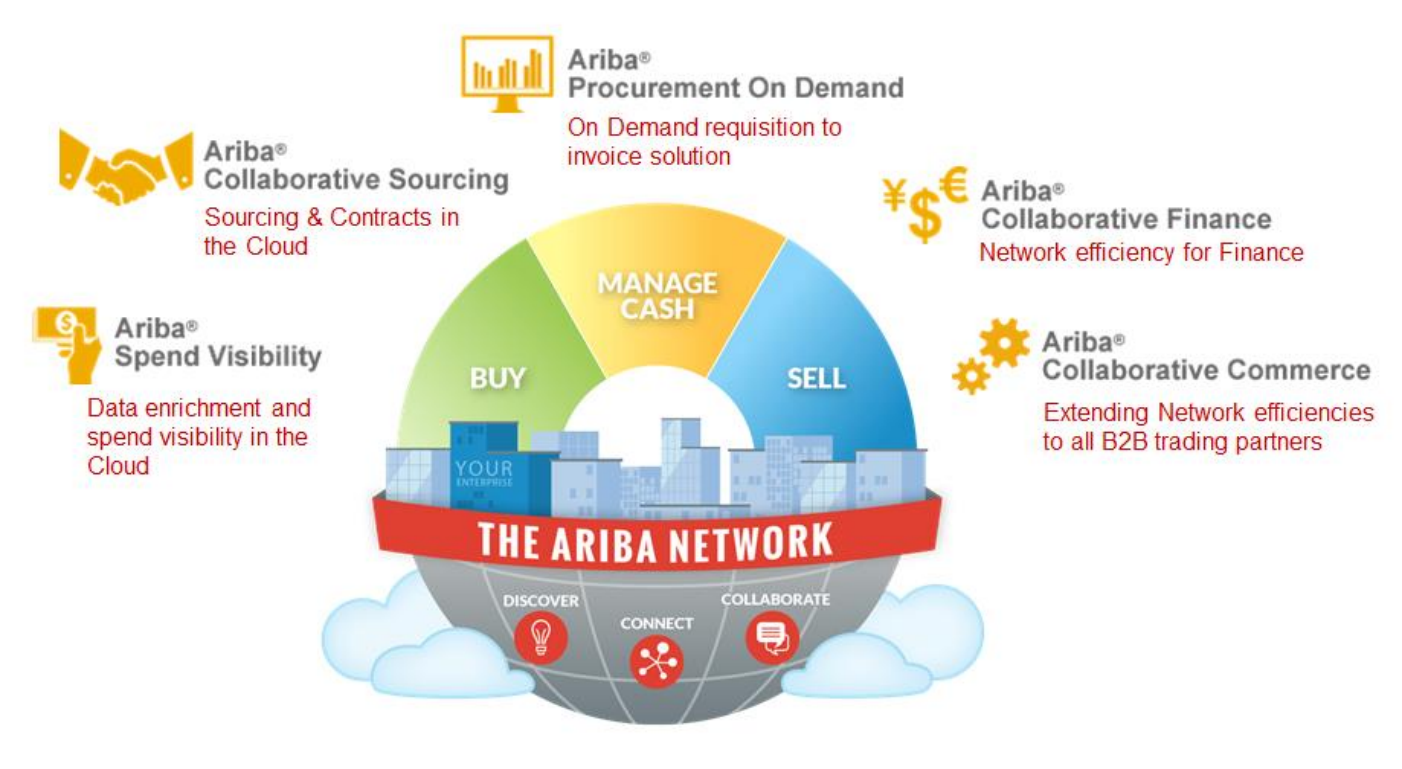

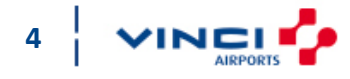

### Introdução

#### O que é o Ariba Network?

O AN possui 4 módulos:

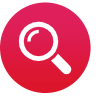

#### Oportunidades

Ariba Discovery

Descobrir novos parceiros de negócio e receber propostas que vão de encontro às necessidades de cada um.

#### Contratos

Ariba Contract Management

Aceder aos contratos dos clientes e negociar os termos.

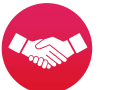

#### Propostas

#### Ariba Sourcing

Responder às solicitações de cotação dos compradores, participar em eventos de venda e compra on-line e enviar propostas de vendas.

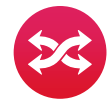

#### **Pedidos & Faturas**

#### Ariba Network

Colabore com os seus clientes durante o processo de pedido de compra e faturamento e gerencie os seus pedidos, catálogos e faturas online.

#### 2NZ AEROPORTOS DE PORTUGAL

Para mais informações, por favor visite os seguintes sites:

https://www.ariba.com/ariba-network ou https://www.ariba.com/about

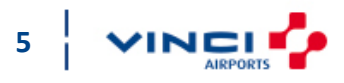

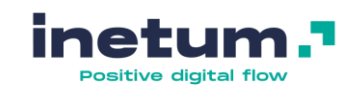

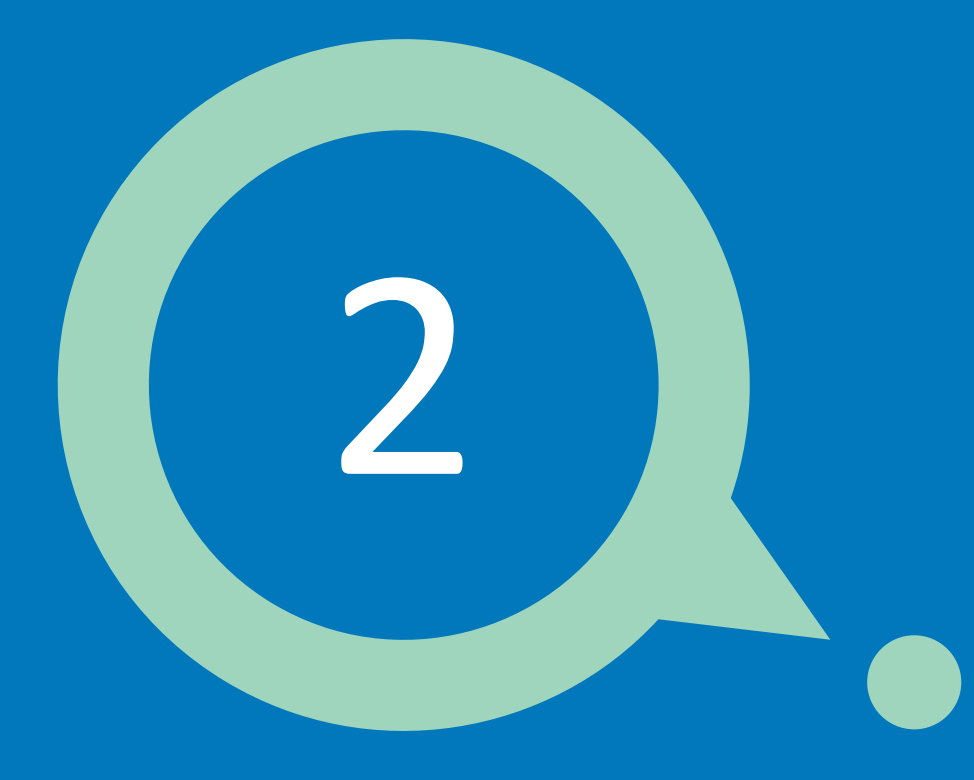

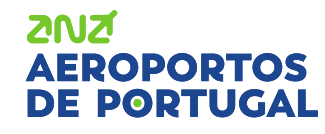

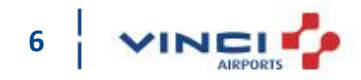

 $\bigcirc$ 

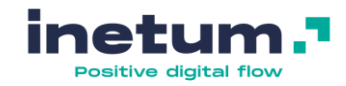

#### Como fazer parte da rede de fornecedores da ANA?

Existem 2 formas de fazer parte da rede de fornecedores da ANA:

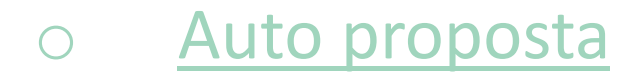

Ser convidado

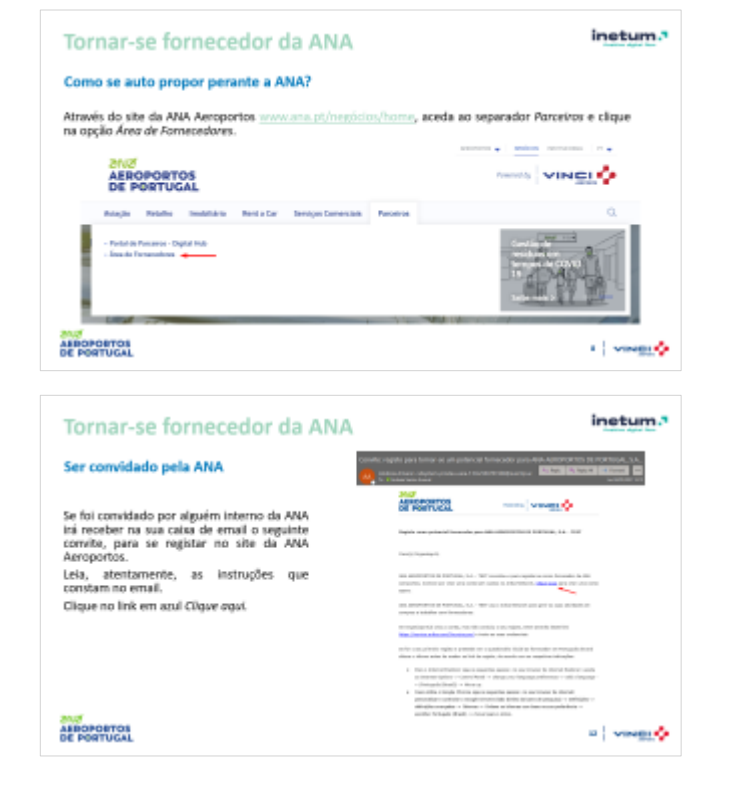

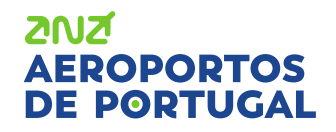

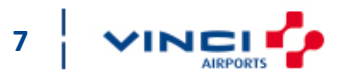

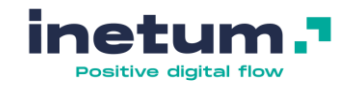

8

#### **Como se auto propor perante a ANA?**

AEROPORTOS

DE PORTUGAL

Através do site da ANA Aeroportos <u>www.ana.pt/negócios/home</u>, aceda ao separador *Parceiros* e clique na opção *Área de Fornecedores*.

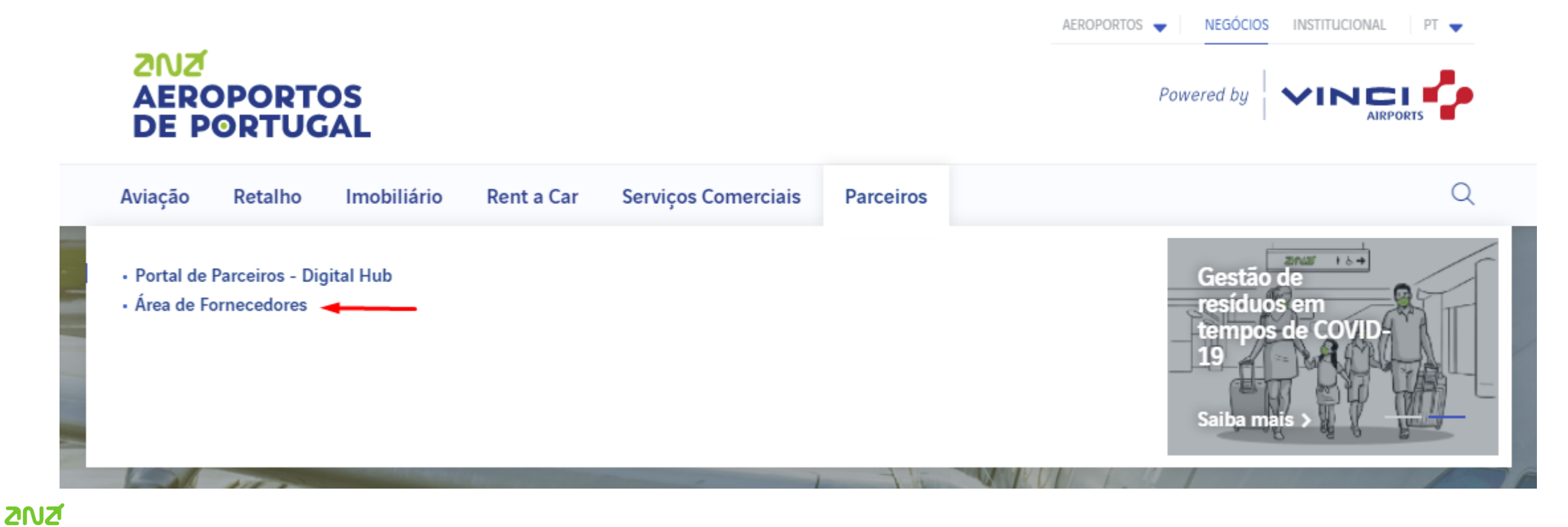

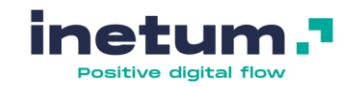

#### **Como se auto propor perante a ANA?**

Clique na opção Pretende ser fornecedor da ANA – Aeroportos de Portugal, S.A? De seguida, clique na opção Aceda aqui.

| <b>Área de Fornecedores</b><br>Área reservada a Fornecedores<br>Consulte aqui como aceder à sua conta ou como se registar como nosso potencial fornecedor                             |   |
|----------------------------------------------------------------------------------------------------|---|
| lá é fornecedor ANA?                                                                                                    | + |
| Pretende ser fornecedor da ANA – Aeroportos de Portugal, S.A?                                                                                                    | × |
| Registe-se gratuitamente na nossa plataforma onde são efetuadas todas as pesquisas de mercado. Esperamos contar<br>om a sua participação em próximas consultas. Aceda <b>aqui</b> . 🔫 |   |
| Qualquer duvida deve ser encaminhada para o email gestao.compras@ana.pt                                                                                                    |   |

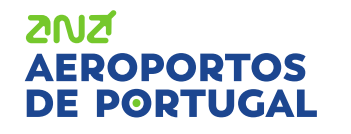

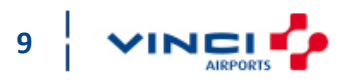

AEROPORTOS

Annaly VINCI

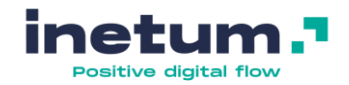

GU

#### **Como se auto propor perante a ANA?**

Será reencaminhado para o seguinte formulário, onde deverá preencher a informação necessária e enviar (botão azul disponível no canto inferior direito do formulário).

| ormulário de Solicitação de Autorregisto de Fornecedor                                   |                                              |                                       |   |
|------------------------------------------------------------------------------------------|----------------------------------------------|---------------------------------------|---|
| ✓ 1 Bem vindo, se deseja ser nosso fornecedor e ainda não está registado no nosso sistem | na, por favor preencha o questionário abaixo |                                       |   |
| ✓ 2 Informação do Fornecedor                                                             |                                              |                                       |   |
| 2.1 Nome do Fornecedor *                                                                 |                                              |                                       |   |
| 2.2 Nº Identificação Fiscal                                                              |                                              |                                       |   |
| 2.3 Selecione o idioma do fornecedor *                                                   |                                              | v                                     | • |
| 2.4 Morada Principal                                                                     | Rua                                          |                                       |   |
|                                                                                          | Linha 2                                      |                                       |   |
|                                                                                          |                                              |                                       |   |
|                                                                                          | Linha 3                                      |                                       |   |
|                                                                                          | Cidade                                       | Código postal                         |   |
|                                                                                          | País                                         |                                       |   |
|                                                                                          |                                              |                                       |   |
| 2.5 Nome do Contacto *                                                                   |                                              |                                       |   |
| 2.6 Apelido do Contacto *                                                                |                                              |                                       |   |
| 2.7 E-mail *                                                                             |                                              |                                       |   |
| 2.8 Contacto Telefónico                                                                  |                                              |                                       |   |
| 2.9 Número D U N S                                                                       |                                              |                                       |   |
| ✓ 3 Informação Adicional                                                                 |                                              |                                       |   |
| 3.1 Unidade de negócio                                                                   |                                              | · · · · · · · · · · · · · · · · · · · | · |
| 3.2 Categoria                                                                            | ٩                                            |                                       |   |
| 3.3 Região                                                                               | ٩                                            |                                       |   |
| 3.4 Comentários                                                                          |                                              |                                       |   |
|                                                                                          |                                              |                                       |   |

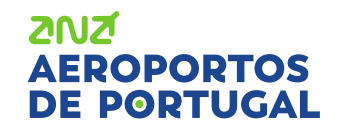

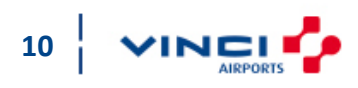

Enviar Cancelar

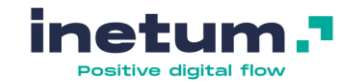

#### **Como se auto propor perante a ANA?**

Após o envio do formulário de auto registo, deverá receber na caixa de email (que indicou anteriormente no formulário) um convite para se registar no site da ANA Aeroportos.

Leia, atentamente, as instruções que constam no email.

Clique no link, em azul, *Clique aqui*.

ZUZ

OPOPTOS

POPTUGAI

| Convite: registo para tornar-se um potencial fornecedor para ANA AEROPORTOS DE PO                                                                                                    | ORTUGAL, S.A                           |
|----------------------------------------------------------------------------------------------------|----------------------------------------|
| Andreia Amaral <s4system-prodeu+ana-t.doc504707448@eusmtp.ar< td=""><td>→ Forward ••••<br/>ter 04/05/2021 12:15</td></s4system-prodeu+ana-t.doc504707448@eusmtp.ar<>                                                                                                    | → Forward ••••<br>ter 04/05/2021 12:15 |
| AEROPORTOS<br>DE PORTUGAL                                                                                                    |                                        |
| Registo como potencial fornecedor para ANA AEROPORTOS DE PORTUGAL, S.A TEST                                                                                                    |                                        |
| Caro(a) Organiz <u>a</u> o B,                                                                                                    |                                        |
| ANA AEROPORTOS DE PORTUGAL, S.A TEST convidou-o para registar-se como fornecedor da ANA<br>Aeroportos. Comece por criar uma conta sem custos no Ariba Network, <u>Clique aqui</u> para criar uma conta<br>agora.                                                                                                    |                                        |
| ANA AEROPORTOS DE PORTUGAL, S.A TEST usa o Ariba Network para gerir as suas atividades de compras e trabalhar com fornecedores.                                                                                                    |                                        |
| Se Organiz <u>a</u> o B já criou a conta, mas não concluiu o seu registo, entre através deste link <u>https://service.ariba.com/Sourcing.aw/</u> e insira as suas credenciais.                                                                                                    |                                        |
| Se for o seu primeiro registo e pretende ver o questionário inicial ao fornecedor em Português deverá<br>alterar o idioma antes de aceder ao link de registo, de acordo com as respetivas indicações:                                                                                                    |                                        |
| <ul> <li>Para o Internet Explorer siga os seguintes passos: no seu browser de internet Explorer: aceda ao Internet Options -&gt; Control Panel -&gt; change your language preferences -&gt; add a language -&gt; (Português (Brasil)) -&gt; Move up.</li> <li>Caso utilize o Google Chrome siga os seguintes passos: no seu browser de internet: personalizar e controlar o Google Chrome (lado direito da barra de pesquisa) -&gt; Definições -&gt; definições avançadas -&gt; Idiomas -&gt; Ordene os idiomas com base na sua preferência -&gt; escolher Português (Brasil) -&gt; mover para o início.</li> </ul> |                                        |
|                                                                                                    | 1                                      |

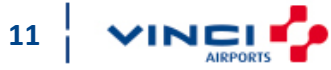

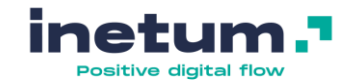

#### Ser convidado pela ANA

Se foi convidado por alguém interno da ANA irá receber na sua caixa de email o seguinte convite, para se registar no site da ANA Aeroportos.

Leia, atentamente, as instruções que constam no email.

Clique no link em azul *Clique aqui.* 

ZUNZ

AEROPORTOS

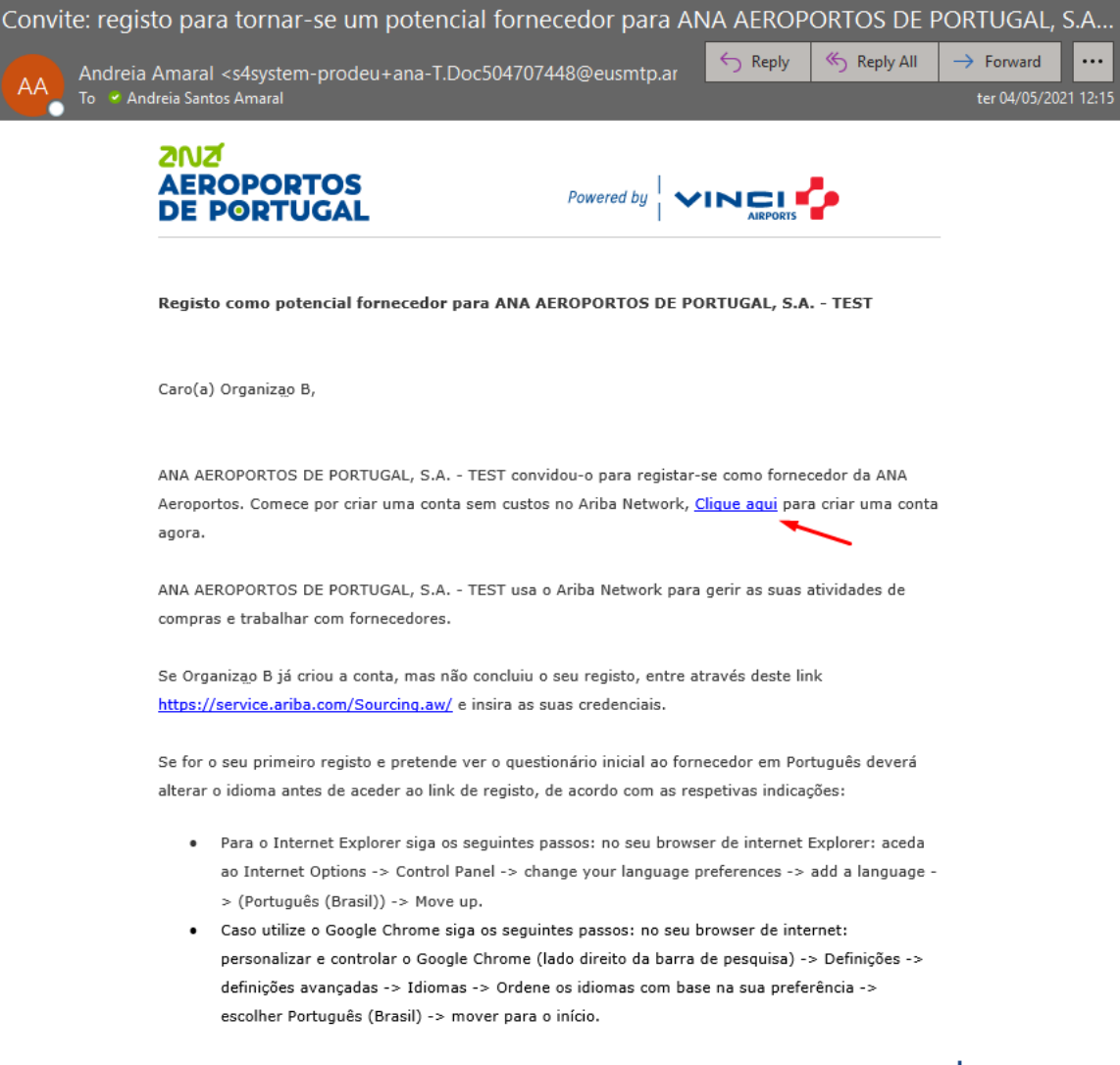

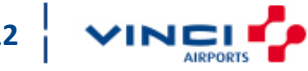

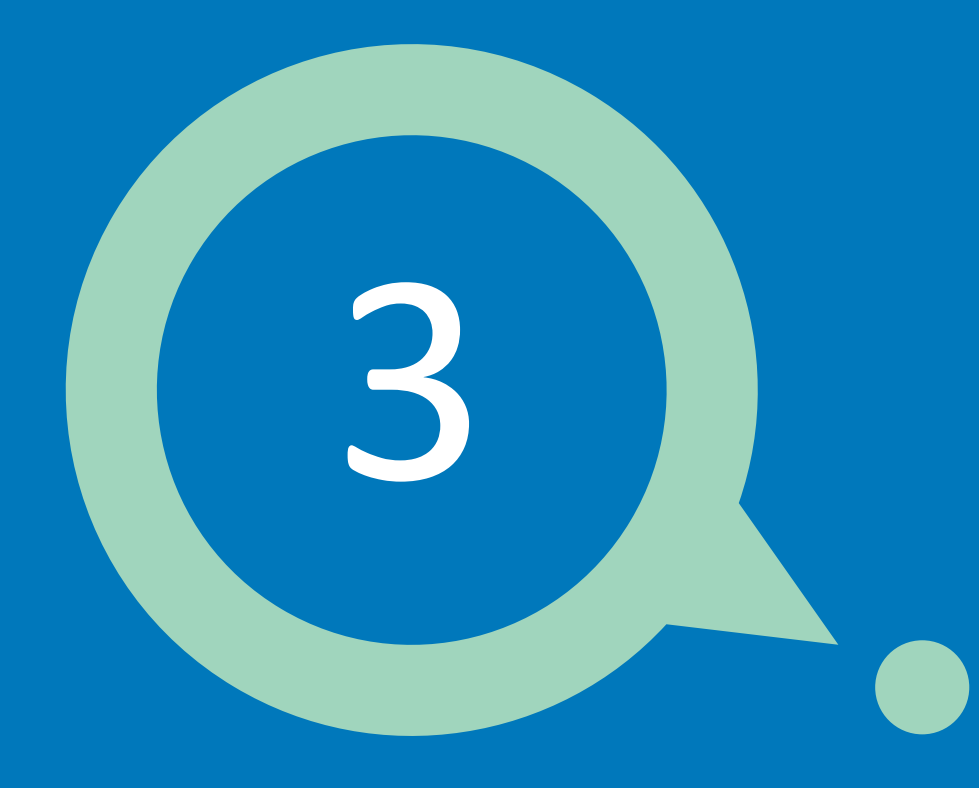

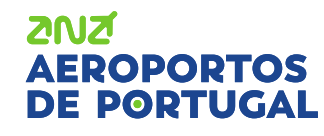

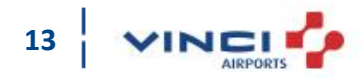

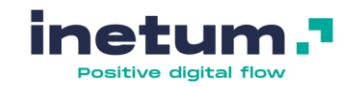

#### **Como se registar?**

Visão geral do processo da ANA:

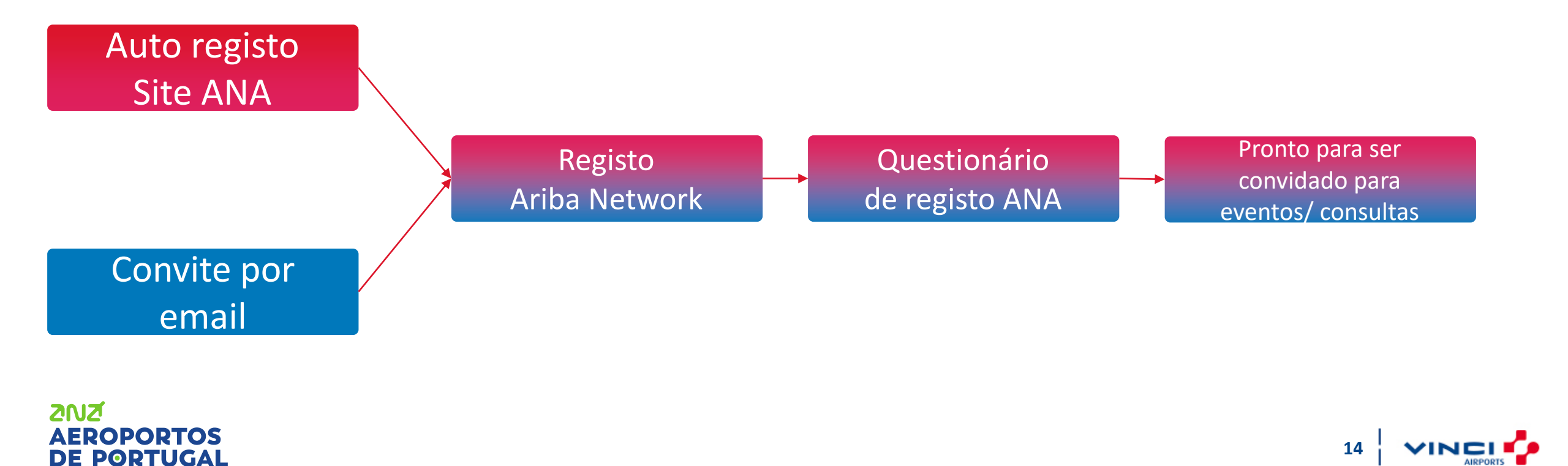

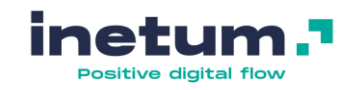

#### **Como se registar?**

Visualize o seguinte vídeo com instruções de como se registar no AN:

https://support.ariba.com/AUC/DITA/tutorials/pt BR/Supplier/all/Tutorials/registration and user acco unt/tutorial/0418/0418.mp4

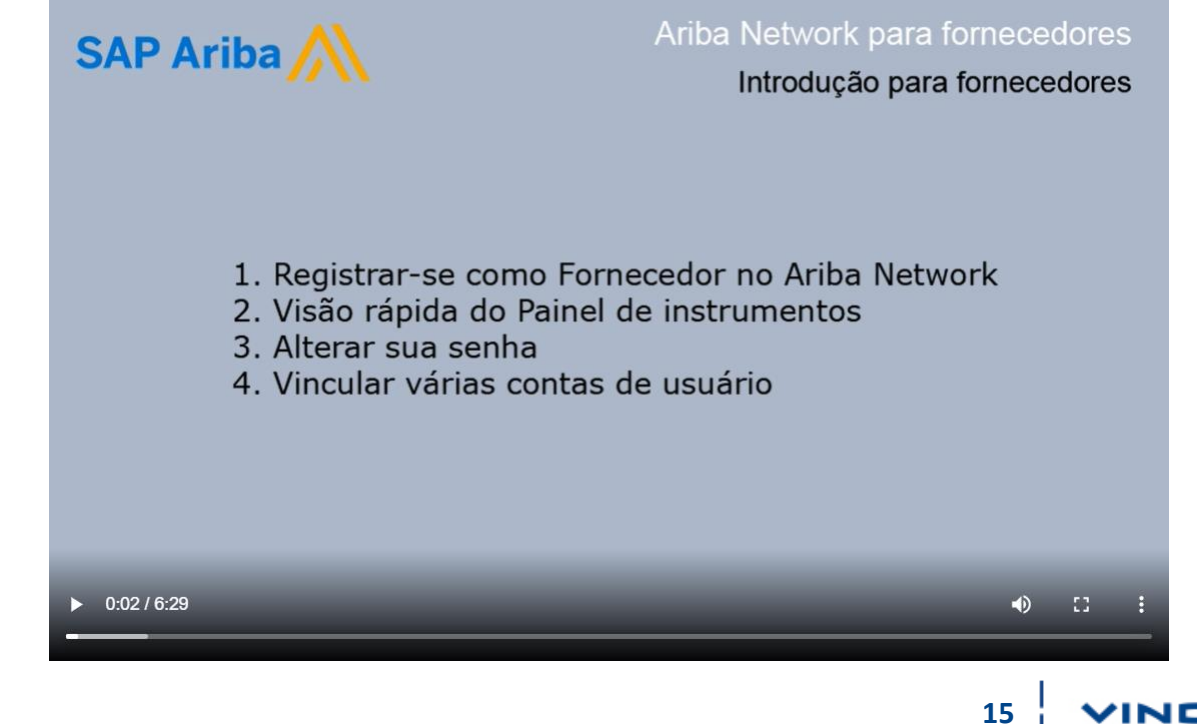

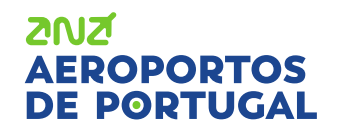

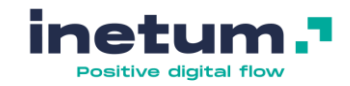

#### **Como se registar?**

צועצ

Ao clicar no link do convite que recebeu por email, deverá visualizar a seguinte página.

| SAP | Ariba Sourcing                                                                                                    | ? | ^ |
|-----|----------------------------------------------------------------------------------------------------|---|---|
|     |                                                                                                    |   |   |
|     | Bem-vindo(a), Andreia Amaral                                                                                                    |   |   |
|     | Dúvidas? Clique aqui para consultar um Guia rápido.                                                                                                    |   |   |
|     | Inscreva-se como fornecedor com ANA - AEROPORTOS DE PORTUGAL, S.A. no SAP Ariba.                                                                                                    |   |   |
|     | ANA - AEROPORTOS DE PORTUGAL, S.A. usa o SAP Ariba para gerenciar atividades de compras.                                                                                                    |   |   |
|     | Crie uma conta de fornecedor da SAP Ariba e gerencie sua resposta às atividades de compras requeridas por ANA - AEROPORTOS DE PORTUGAL, S.A. Inscrever-se                                                                                                    |   |   |
|     | Já tem uma conta? Acessar                                                                                                    |   |   |
|     | Sobre o Ariba Network                                                                                                    |   |   |
|     | O Ariba Network é a sua porta de entrada para todas as soluções de vendedor da Ariba. Você agora tem um único local para gerenciar todos os seus relacionamentos com clientes e atividades de fornecedores, independentemente de qual solução da Ariba o seu cliente use. Quando você concluir o registro, poderá:                                                                                                    |   |   |
|     | <ul> <li>Responder com maior eficiência às solicitações dos seus clientes</li> <li>Trabalhar mais rapidamente com seus clientes em todas as fases de aprovação de fluxo de trabalho</li> <li>Fortalecer seus relacionamentos com clientes usando uma solução do Ariba Network</li> <li>Revisar eventos de sourcing pendentes para vários compradores com um único acesso</li> <li>Aplicar seu perfil da empresa em todas as atividades do Ariba Network, Ariba Discovery e Ariba Sourcing</li> </ul> |   |   |
|     | A mudanca para o Ariba Network permite que você acesse o sistema em um único local para gerenciar:                                                                                                    |   |   |

Caso ainda não possua uma conta no Ariba Network\*, deverá criar uma conta, clicando no botão azul *Inscrever-se.* 

\*Deverá verificar internamente se a sua empresa já possui conta no AN.

Se já possui uma conta no Ariba Network, mesmo que seja para outro cliente, deverá clicar no botão azul *Acessar* e entrar com suas credenciais.

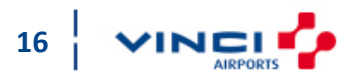

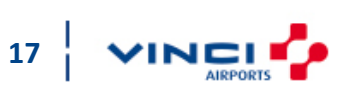

Como se registar?

O processo de registo tem duas fases:

1. Registo no AN

2012

AEROPORTOS

DE PORTUGAL

2. Registo na plataforma da ANA

Deverá preencher a informação necessária e de seguida clicar em *Criar conta e continuar*.

| Criar conta                                    |                                                                                                    |        |                                                                                                    | Criar conta e continuar | Cancelar |  |  |
|------------------------------------------------|----------------------------------------------------------------------------------------------------|--------|----------------------------------------------------------------------------------------------------|-------------------------|----------|--|--|
| Primeiramente, crie uma conta de fornecedor da | Primeiramente, crie uma conta de fornecedor da SAP Ariba, depois preencha os questionários solicitados por ANA - AEROPORTOS DE PORTUGAL, S.A TEST. |        |                                                                                                    |                         |          |  |  |
| Informações sobre a empre                      | esa                                                                                                    |        |                                                                                                    |                         |          |  |  |
|                                                |                                                                                                    |        | * Indica um campo obrigatório                                                                                                    |                         |          |  |  |
| Nome da empresa:*                              | Organização A                                                                                                    |        |                                                                                                    |                         |          |  |  |
| País:*                                         | Portugal [PRT]                                                                                                    | $\sim$ | Se a sua empresa tem mais de um escritório, digite o endereço do escritório<br>central. Você pode inserir mais endereços, como seu endereço de entrega, |                         |          |  |  |
| Endereço:*                                     | Linha 1                                                                                                    |        | endereço de cobrança ou outros endereços mais tarde no seu perhi da<br>empresa.                                                                         |                         |          |  |  |
|                                                | Linha 2                                                                                                    |        |                                                                                                    |                         |          |  |  |
| Cidade:*                                       |                                                                                                    |        |                                                                                                    |                         |          |  |  |
| CEP:*                                          |                                                                                                    |        |                                                                                                    |                         |          |  |  |
| Estado:*                                       | Selecionar 🗸                                                                                                    |        |                                                                                                    |                         |          |  |  |
| Informações sobre a conta                      | do usuário                                                                                                    |        |                                                                                                    |                         |          |  |  |
|                                                |                                                                                                    |        | * Indica um campo obrigatório                                                                                                    |                         |          |  |  |
| Nome:*                                         | Andreia Amaral                                                                                                    |        | Declaração de privacidade da SAP Ariba                                                                                                    |                         |          |  |  |
| E-mail:*                                       |                                                                                                    |        |                                                                                                    |                         |          |  |  |
|                                                | Usar meu e-mail como nome de usuário                                                                                                    |        |                                                                                                    |                         |          |  |  |

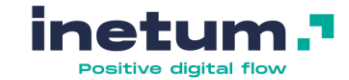

?

### Registo e configuração de conta

Ariba Sourcing

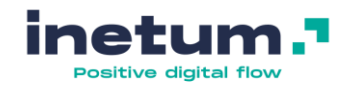

#### **Como se registar?**

O formulário ao lado é questionário de registo da ANA. Terá de preencher todos os campos necessários.

Caso queira preencher mais tarde, clique em *Salvar rascunho* para guardar as informações que já preencheu (tem 30 dias para concluir este registo).

Quando preencher todos os campos, clique em *Enviar resposta completa*.

2012

AEROPORTOS

DF POPTUGAI

| < Voltar ao Painel de instrumentos<br>S.A. | do ANA AEROPORTOS DE PORTUGAL,                                      | Sincronização de arquivo de<br>desktop |
|--------------------------------------------|---------------------------------------------------------------------|----------------------------------------|
| Painel                                     | Doc330257540 - Questionário de Registo do Fornecedor                | E Tempo restante<br>29 dias 22:36:22   |
| Mensagens do evento<br>Detalhes do evento  | Todo o conteúdo                                                     |                                        |
| Equipe de resposta                         | Nome †                                                              |                                        |
|                                            | ▼ 1 Informação do Fornecedor                                        | ^                                      |
| <ul> <li>Conteúdo do evento</li> </ul>     | ▼ 1.1 Nome Legal da Entidade                                        |                                        |
| Todo o conteúdo                            | 1.1.1 Linha 1                                                       | * Organização A                        |
| 1 Informação do                            | 1.1.2 Linha 2                                                       |                                        |
| Fornec                                     | 1.2 Nome Comercial                                                  |                                        |
| 2 Campos<br>Oganizacionais                 | 1.3 Pessoa(s) a contactar (Nome, Posição, E-mail)                   | *                                      |
| 3 Informação<br>Bancária                   | (*) indica um campo obrigatório                                     | ×                                      |
| 4 Declarações<br>Financeiras               | Enviar resposta completa Salvar rascunho Compor mensagem Importar d | o Excel                                |
| 5 Certificação ISO                         |                                                                     |                                        |

**Nota:** Para aceder ao questionário da próxima vez, **não utilize o link que recebeu no email**, esse link já terá expirado após 24h. Para entrar na sua conta deverá entrar pelo link: <u>https://service.ariba.com/Sourcing.aw/</u> e inserir as credencias definidas anteriormente.

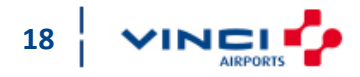

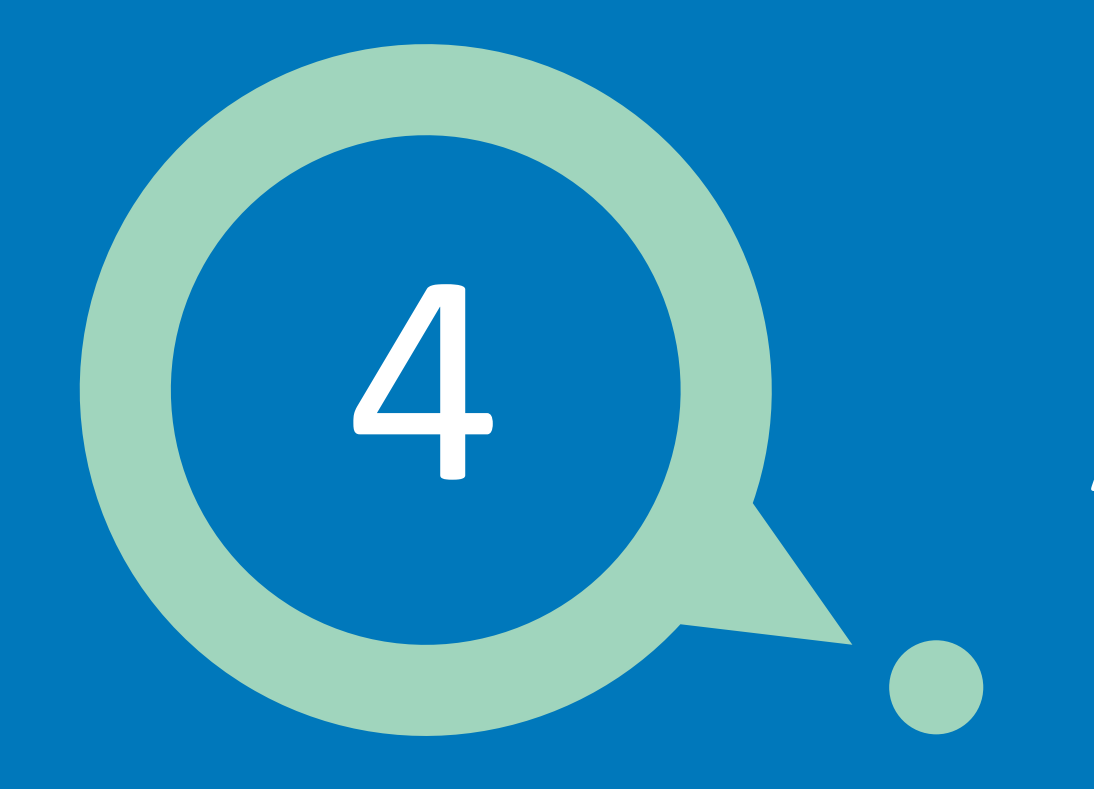

# Após o registo

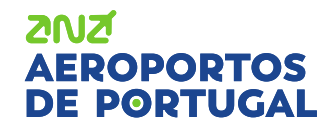

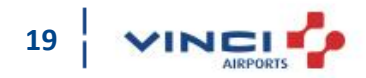

### Após o registo

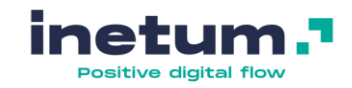

#### Próximas etapas (Opcional)

- Preencha o perfil da sua empresa. Potenciais clientes podem pesquisar os perfis de fornecedores no Ariba Network;
- Crie contas de utilizadores para os seus colaboradores/colegas que necessitem de interagir com os respetivos clientes Saiba <u>aqui</u> como criar contas adicionais;
- Atualize as preferências e configurações da sua conta de utilizador;
- Explore o Ariba Discovery para localizar e participar em novas oportunidades de negócio;

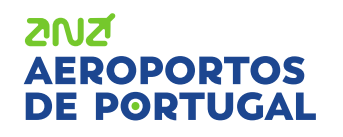

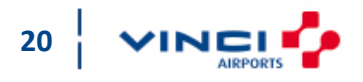

### Após o registo

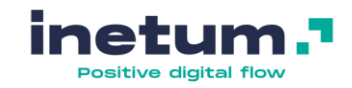

21

#### Próximas etapas (Opcional)

- Fazer download da aplicação "Ariba Supplier Mobile" para aceder facilmente aos principais documentos no seu telemóvel;
- Consulte a documentação do SAP Ariba para saber mais sobre as suas tarefas enquanto utilizador.
   Para aceder à documentação, na página de Login ou mesmo na sua conta, no canto superior direito, clique no ponto de interrogação e pesquise o que necessita, escrevendo na barra de pesquisa, tal como se exemplifica abaixo.

| • ? | AA | >>            | ď           |
|-----|----|---------------|-------------|
|     |    |               |             |
|     |    | Search        |             |
|     |    |               | View more 🖸 |
|     |    | Documentation | Support     |
|     |    |               |             |

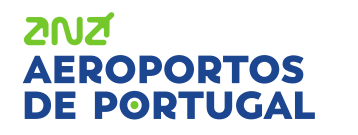

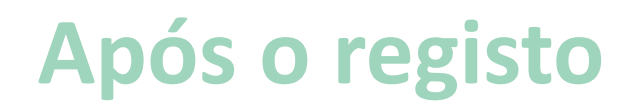

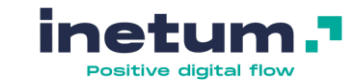

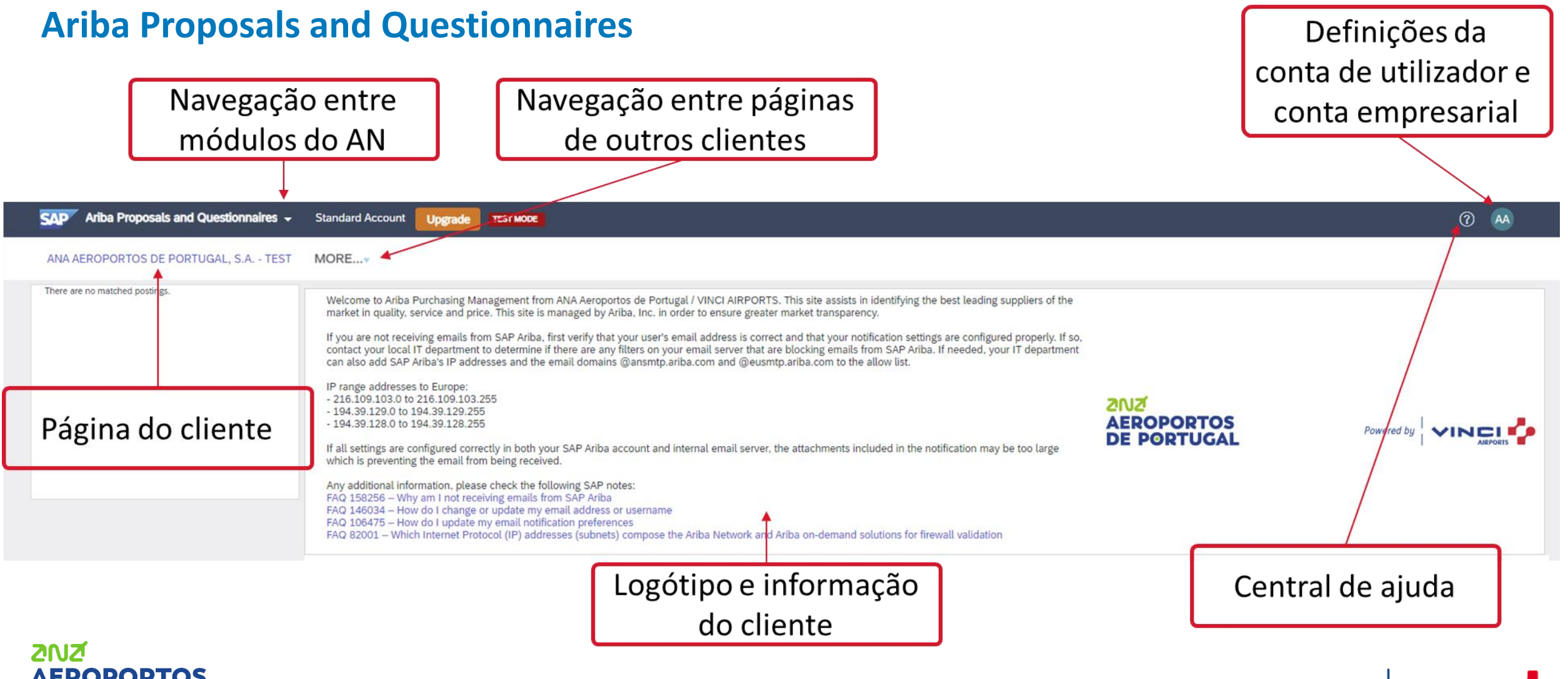

#### AEROPORTOS DE PORTUGAL

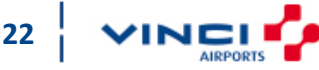

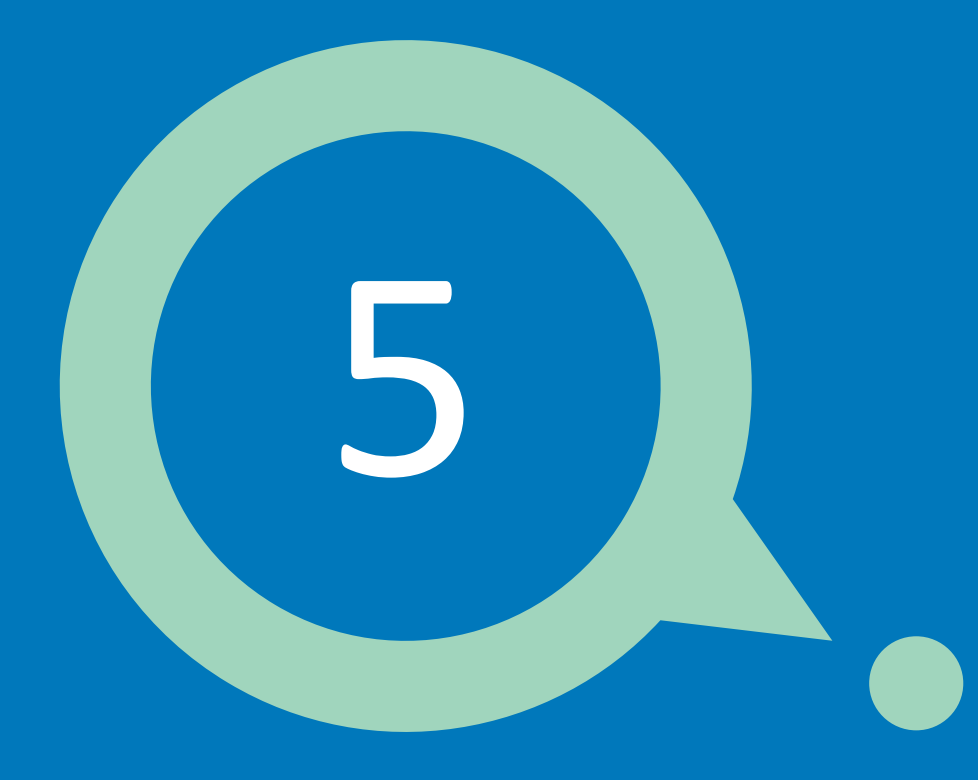

### Participar em consultas

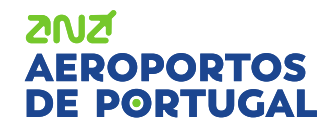

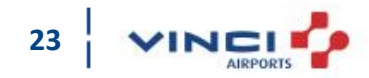

### Participar em consultas

Ariba Propos

#### Para o que serei convidado?

Com uma conta no Ariba Proposals and Questionnaires, poderá ser convidado pelos seus clientes para participar em eventos/consultas de negociação.

Na página ao lado poderá visualizar e aceder a vários eventos e a outros tipos de questionários, como é o caso do questionário de registo que preencheu anteriormente.

| and Questionnaires 👻 | Standard Account                                                                                                    | Upgrade                                                                                                    | TEST MODE                                                                                                    |                                                                                                    |                                                                                                    |                                                                                                    |                  | Ø 🗛              |   |
|----------------------|----------------------------------------------------------------------------------------------------|----------------------------------------------------------------------------------------------------|----------------------------------------------------------------------------------------------------|----------------------------------------------------------------------------------------------------|----------------------------------------------------------------------------------------------------|----------------------------------------------------------------------------------------------------|------------------|------------------|---|
| ORTUGAL, S.A TEST    |                                                                                                    |                                                                                                    |                                                                                                    |                                                                                                    |                                                                                                    |                                                                                                    |                  |                  |   |
|                      | Welcome to Ariba Pu<br>market In quality, ser<br>If you are not receivin<br>contact your local IT<br>can also add SAP Ari<br>IP range addresses to<br>- 216.109.1030 to 2<br>- 104.103.102 to 19<br>If all settings are con-<br>which is preventing ti<br>Any addisonal Inform<br>Frod 196275 – How<br>FAQ 82001 – Which I                                                                                                    | irchasing Mar<br>vice and pric<br>ng emails froi<br>department i<br>ba's IP addre<br>o Europe:<br>16.109.103.2<br>4.39.128.255<br>figured corre-<br>he email froi<br>he email froi<br>hange o<br>do I change o<br>do I change o<br>n Inot recei<br>do I change o | aggenent from ANA Aeroportos de<br>e. This site is managed by Ariba. In<br>m SAP Ariba. first verify that your<br>to determine if there are any filter<br>ses and the email domains @an<br>55<br>ctly in both your SAP Ariba accourt<br>being received.<br>e check the following SAP notes:<br>wing emails from SAP Ariba<br>performance and the second preferences<br>cool (IP) addresses (subnets) com | Portugal / VINCI AIRPORTS. TI<br>nc. in order to ensure greater mu<br>user's email address is correct at<br>on your email server that are bi<br>smtp.ariba.com and @eusmtp.a<br>nt and internal email server, the<br>mame<br>pose the Ariba Network and Ariba | is site assists in identifying the<br>rket transparency.<br>Id that your notification settings<br>ocking emails from SAP Ariba. I<br>riba.com to the allow list.<br>attachments included in the not<br>a on-demand solutions for firev | best leading suppliers of the<br>are configured property. If ,<br>needed, your IT departme<br>fication may be too large<br>all validation |                  | Powered by       | 2 |
|                      | Events                                                                                                    |                                                                                                    |                                                                                                    |                                                                                                    |                                                                                                    |                                                                                                    |                  |                  |   |
|                      | Title Status: Completed Status: Open (1) Status: Pending Status: Pending Statu | ID<br>d (10)<br>election (2)                                                                                                    | End Time 🗍                                                                                                    |                                                                                                    | Event                                                                                                    | Туре                                                                                                    | Particip         | ated             |   |
|                      | Registration Quest                                                                                                    | ionnaires                                                                                                    |                                                                                                    |                                                                                                    |                                                                                                    |                                                                                                    |                  |                  |   |
|                      | Title <ul> <li>Status: Open (1)</li> </ul>                                                                                                    |                                                                                                    |                                                                                                    |                                                                                                    | ID                                                                                                    |                                                                                                    | End Time 🗍       | Status           |   |
|                      | Supplier Registration Qu                                                                                                    | estionnaire                                                                                                    |                                                                                                    |                                                                                                    | Doc504707474                                                                                                    |                                                                                                    | 3/1/2022 6:50 PM | Registered       |   |
|                      | Qualification Ques                                                                                                    | tionnaires                                                                                                    | 5                                                                                                    |                                                                                                    |                                                                                                    |                                                                                                    |                  |                  |   |
|                      | Title                                                                                                    | ID                                                                                                    | End Time ↓                                                                                                    |                                                                                                    | Commodity<br>No item                                                                                                    | s                                                                                                    | Regions          | Status           |   |
|                      | Questionnaires                                                                                                    |                                                                                                    |                                                                                                    |                                                                                                    |                                                                                                    |                                                                                                    |                  |                  | - |
|                      | Title                                                                                                    | ID                                                                                                    | End Time 4                                                                                                    |                                                                                                    | Commodity<br>No item                                                                                                    | 5                                                                                                    | Regions          | Status           |   |
|                      | Certificates                                                                                                    |                                                                                                    |                                                                                                    |                                                                                                    |                                                                                                    |                                                                                                    |                  |                  |   |
|                      | Certificate Info                                                                                                    |                                                                                                    | Effective                                                                                                    | Expiration                                                                                                    | Atta                                                                                                    | chment                                                                                                    | Questionnaire    | Status           |   |
|                      |                                                                                                    |                                                                                                    |                                                                                                    |                                                                                                    | No item                                                                                                    | 5                                                                                                    |                  |                  |   |
|                      | Scorecards                                                                                                    |                                                                                                    |                                                                                                    |                                                                                                    |                                                                                                    |                                                                                                    |                  |                  |   |
|                      | Title                                                                                                    |                                                                                                    | I                                                                                                    |                                                                                                    | Project Title                                                                                                    |                                                                                                    | Performance From | Performance To 4 |   |
|                      | Scorecard - Bens e Serv                                                                                                    | iços                                                                                                    | D                                                                                                    | loc618993655                                                                                                    | Avaliar Company B - 1                                                                                                    |                                                                                                    | 03/01/2021       | 03/16/2021       |   |
|                      | Tasks                                                                                                    |                                                                                                    |                                                                                                    |                                                                                                    |                                                                                                    |                                                                                                    |                  |                  |   |
|                      | Name                                                                                                    |                                                                                                    | Status                                                                                                    | Due Date                                                                                                    | No item                                                                                                    | Completion Date                                                                                                    |                  | Alert            |   |
|                      |                                                                                                    |                                                                                                    |                                                                                                    |                                                                                                    | No tem                                                                                                    |                                                                                                    |                  |                  |   |

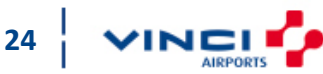

#### ZNZ AEROPORTOS DE PORTUGAL

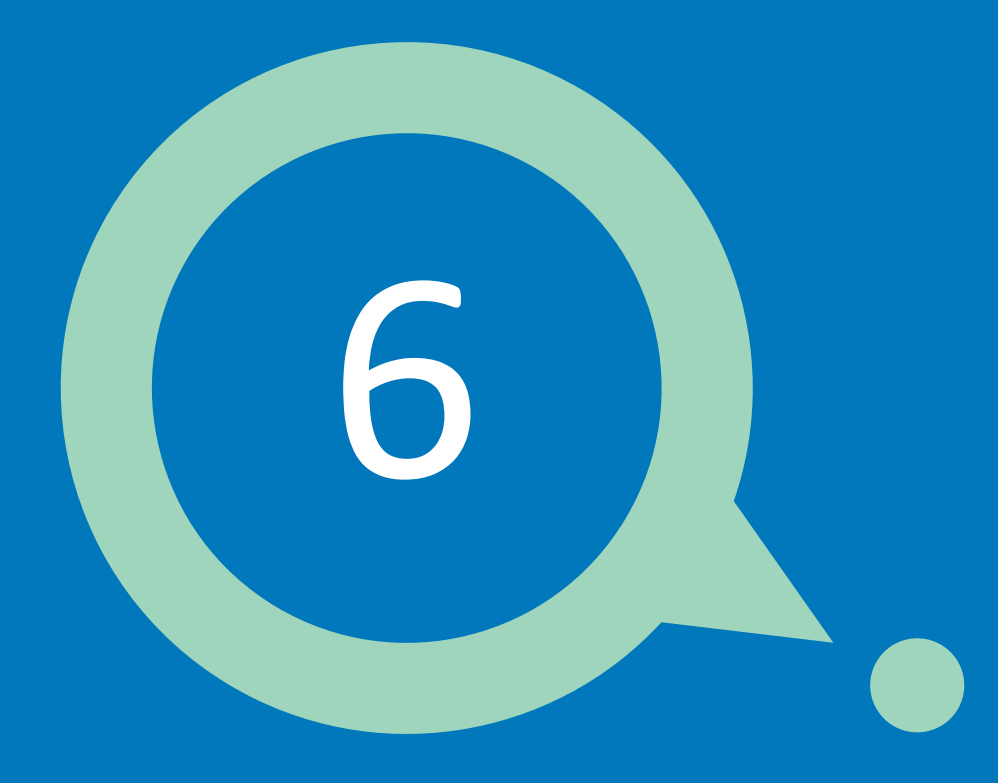

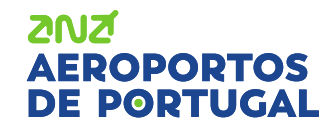

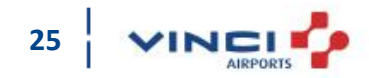

ANA AEROPORTOS

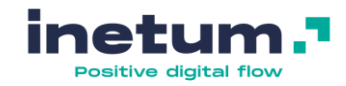

# Para gerir os vários usuários da sua empresa que necessitem de acesso ao Ariba, siga os seguintes passos

| 1. | Clique   | nas    | suas  |
|----|----------|--------|-------|
|    | iniciais | no     | canto |
|    | superior | direit | 0     |

- 2. Vá a Configurações
- 3. Clique em Usuários

2012

FDODORTOS

| osals and Questionnaires 👻 | Conta padrão                                                                                         | Atualizar                                                                                               | MODO DE TESTE                                                                                                    |                                                                                                    |                                                                                                    |                                                                   |                                                                   |           | 0                                                                                                    | <b>AA 1</b> |    |
|----------------------------|----------------------------------------------------------------------------------------------------|----------------------------------------------------------------------------------------------------|----------------------------------------------------------------------------------------------------|----------------------------------------------------------------------------------------------------|----------------------------------------------------------------------------------------------------|-------------------------------------------------------------------|-------------------------------------------------------------------|-----------|----------------------------------------------------------------------------------------------------|-------------|----|
| DE PORTUGAL, S.A TEST      |                                                                                                    |                                                                                                    |                                                                                                    |                                                                                                    |                                                                                                    |                                                                   |                                                                   | ſ         | Andreia Amaral                                                                                       |             |    |
| ondentes.                  | Bem-vindo ao<br>de mercado en<br>Se não está a<br>definidas corre<br>de e-mail que<br>domínios de e- | Ariba Gestão d<br>n qualidade, se<br>receber emails<br>tamente. Casc<br>possa estar a l<br>mail @ ansmt | e Compras da ANA Aeroporto<br>rviço e preço. Este site é adr<br>do SAP Ariba, primeiro verific<br>já tenha verificado, entre em<br>loquear e-mails do SAP Ariba<br>o.ariba.com e @ eusmtp.ariba                                                    | os de Portugal / VINCI AIRPORTS. E<br>ministrado pela Ariba, Inc. com o obj<br>que se o endereço de email do utiliz<br>contato com o seu departamento d<br>a. Se necessário, o seu departament<br>a.com à lista de permissões. | ste site auxilia na identificação dos melhores<br>etivo de garantir maior transparência de mero<br>ador está correto e se as configurações de ne<br>le IT para determinar se existe algum tipo de<br>to de IT também pode adicionar os endereço: | fornecedo<br>cado.<br>otificação e<br>filtro no se<br>s IP do SAI | res líderes<br>estão<br>u servidor<br>P Ariba e os                |           | companya@roff.pt<br>Minha Conta<br>Vincular Códigos De Usuário<br>Entrar Em Contato Com O Administra | dor         |    |
|                            | - 216.109.103.<br>- 194.39.129.0                                                                     | dereços IP pa<br>0 a 216.109.10<br>a 194.39.129.                                                        | 'a a Europa:<br>)3.255<br>255                                                                                                    |                                                                                                    |                                                                                                    |                                                                   | CONFIGURAÇÕES DA CONTA                                            |           | Company A                                                                                            |             |    |
|                            | - 194.39.128.0<br>Caso todas as<br>poderão ser de                                                    | a 194.39.128.<br>configurações<br>emasiado exter                                                        | 255<br>estejam configuradas correta<br>isos, impedindo o recebiment                                                                                                    | mente na sua conta SAP Ariba e no<br>to do e-mail.                                                                                                    | servidor de e-mail interno, os anexos incluíd                                                                                                    | os na ne                                                          | Usuários <mark>3</mark><br>Notificações                           |           | Código do Ariba Network: AN01690352061-<br>Perfil Da Empresa<br>Configurações 2                      | -T<br>>     | •  |
|                            | Perguntas freq<br>Perguntas freq<br>Perguntas freq<br>Perguntas freq                                 | uentes 158256<br>uentes 146034<br>uentes 106475<br>uentes 82001                                         | <ul> <li>a) por ravor, vernique as segits</li> <li>b) Por que não recebo e-maitive as como altero ou atualizo o</li> <li>como atualizo ou atualizo minhas pre</li> <li>- Como atualizo minhas pre</li> <li>Which Internet Protocol (IP)</li> </ul> | untes notas SAP:<br>Is da SAP Ariba<br>meu endereço de e-mail ou nome c<br>ferências de notificação por e-mail<br>) addresses (subnets) compose the /                                                                          | le usuário<br>Ariba Network and Ariba on-demand solution                                                                                                    | is for fire                                                       | CONFIGURAÇÕES DE SOURCING E C<br>Notificações De Sourcing E Contr | CONTRATOS | Desconectar                                                                                          |             |    |
|                            | Eventos                                                                                              |                                                                                                    |                                                                                                    |                                                                                                    |                                                                                                    |                                                                   |                                                                   |           |                                                                                                    |             | I. |
|                            | Título                                                                                               | Cć                                                                                                    | digo                                                                                                    | Hora de término ↓                                                                                                    |                                                                                                    | Tipo de                                                           | e evento                                                          |           | Participou                                                                                           |             |    |
|                            |                                                                                                    |                                                                                                    |                                                                                                    |                                                                                                    | Não há itens                                                                                                    |                                                                   |                                                                   |           |                                                                                                    |             |    |
|                            | Questionários                                                                                        | de registro                                                                                             | )                                                                                                    |                                                                                                    |                                                                                                    |                                                                   |                                                                   |           |                                                                                                    |             |    |
|                            | Título                                                                                               |                                                                                                    |                                                                                                    |                                                                                                    | Código                                                                                                    |                                                                   | Hora de término 🕴                                                 |           | Status                                                                                               |             |    |
|                            | Status: Open Questionário de Re                                                                      | egisto do Forn                                                                                          | ecedor                                                                                                    |                                                                                                    | Doc504707461                                                                                                    |                                                                   | 18/5/2022 11:37                                                   |           | Registrado                                                                                           |             |    |
|                            | Questionários                                                                                        | de qualific                                                                                             | ação                                                                                                    |                                                                                                    |                                                                                                    |                                                                   |                                                                   |           |                                                                                                    |             |    |
|                            | Título                                                                                               | Cóc                                                                                                    | ligo                                                                                                    | Hora de término ↓                                                                                                    | Me                                                                                                    | ercadoria                                                         | R                                                                 | egiões    | Status                                                                                               |             |    |
|                            |                                                                                                    |                                                                                                    |                                                                                                    |                                                                                                    | Não há itens                                                                                                    |                                                                   |                                                                   |           |                                                                                                    |             |    |
|                            | Questionários                                                                                        |                                                                                                    |                                                                                                    |                                                                                                    |                                                                                                    |                                                                   |                                                                   |           |                                                                                                    |             | E. |
|                            | Título                                                                                               | Cóc                                                                                                    | ligo                                                                                                    | Hora de término 👃                                                                                                    | Me                                                                                                    | ercadoria                                                         | R                                                                 | egiões    | Status                                                                                               |             |    |

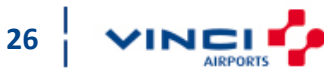

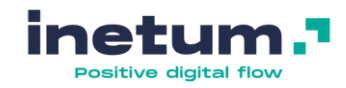

# Para gerir os vários usuários da sua empresa que necessitem de acesso ao Ariba, siga os seguintes passos

Antes de criar novos utilizadores, deverá criar funções para posteriormente atribuir aos mesmos.

As funções definem os acessos de cada utilizador.

- 4. Verifique que se encontra no separado Gerenciar Funções
- Para criar uma nova função, clique no símbolo +

ZUZ

AEROPORTOS

| Denfigurações da conta         Usuários       Notificações       Assinaturas de aplicativos       Registro da conta         4 Gerenciar funções       Gerenciar usuários       Gerenciar autenticação de usuário                                |       | Salvar Fechar |
|----------------------------------------------------------------------------------------------------|-------|---------------|
| Usuários     Notificações     Assinaturas de aplicativos     Registro da conta       4 Gerenciar funções     Gerenciar usuários     Gerenciar autenticação de usuário                                                                           |       |               |
| 4 Gerenciar funções Gerenciar usuários Gerenciar autenticação de usuário                                                                                                    |       |               |
|                                                                                                    |       |               |
| Funções (1)<br>Crie e gerencie funções para sua conta. Você pode editar a função e adicionar usuários a uma função. A função de administrador pode ser exibida, mas não modificada.<br>Filtros<br>Permissão<br>Selecionar permissão atribuída v |       |               |
| Aplicar         Redefinir                                                                                                    |       | 5 + 🖬         |
| Nome da função Usuários atribuídos                                                                                                    | Ações |               |
| Administrador Andreia Amaral                                                                                                    | Ŵ     |               |

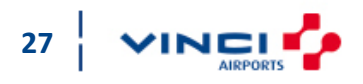

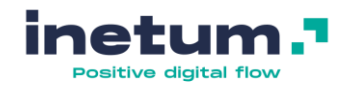

#### Para gerir os vários usuários da sua empresa que necessitem de acesso ao Ariba, siga os

seguintes passos

- Dê um nome à função que quer criar (é possível editar posteriormente). Inclua também uma descrição para no futuro outros utilizadores da sua empresa saberem quando atribuir esta função
- 8. Quando terminar clique em Salvar

ZUZ

AEROPORTOS

| Conta padrão Atualizar MODO DE TESTE                                                                                                    | () AA                                                                                                    |
|----------------------------------------------------------------------------------------------------|----------------------------------------------------------------------------------------------------|
| Criar função                                                                                                    | 8 Satvar Cancelar                                                                                                    |
| * Indica um campo obrigatório                                                                                                    |                                                                                                    |
| Informações sobre a nova função                                                                                                    |                                                                                                    |
| 6 Nome:* EXEMPLO: Acesso a Consultas     EXEMPLO: Os utilizadores com esta função poderão responder     a cotações de mercado.  Permissões  Ada função deve ter pelo menos uma permissão. tualize sua conta padrão do Ariba Network para uma conta empresarial a fim de ativar todas as permissões.  Permissão Descrição Administração de Manter informações dos contatos da conta Manter informações dos contatos da conta Administração de Revisar e atualizar informações sobre o perfil da empresa Acesso ao registro Acesso ao registro Registrar Identificadores exclusivos, como domínios de e-mail Exbir os eventos do Ariba Sourcing e os contratos, documentos e tarefas do Ariba Contract Management da su | Todos os utilizadores com esta<br>permissão, irão ficar disponíveis<br>para o seu cliente, permitindo<br>assim que convidem os<br>utilizadores que deverão<br>responder às cotações.<br>As restantes permissões não<br>tornam o utilizador disponível<br>para o cliente. |
| f e Contratos     aprovados pelos compradores do Ariba Sourcing antes que possam exibir ou participar de tarefas de eventos o                                                                                                    | u de contratos.                                                                                                    |
| Atribuir usuários ( 0 )<br>focê pode adicionar usuários a esta função.                                                                                                    | Para criar função de<br>Administrador selecione +                                                                                                    |
| Nome de usuário †         Endereço de e-mail         No                                                                                                    | todas as permissões.                                                                                                    |
| Nenhum usuário atribuí                                                                                                    | do ainda.                                                                                                    |
|                                                                                                    | 8 Salvar Cancelar                                                                                                    |
|                                                                                                    |                                                                                                    |

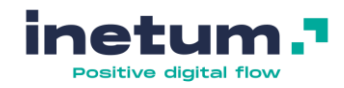

29

# Para gerir os vários usuários da sua empresa que necessitem de acesso ao Ariba, siga os seguintes passos

Agora que já criou as funções, poderá então seguir para a criação de utilizadores.

- 9. Clique no separador Gerenciar Usuários
- 10. Para criar um novo, clique no símbolo +

| Ariba Proposals and Questionnaires - Conta padrão Atualizar MODO DE TESTE                                                  | 0 🔺           |
|----------------------------------------------------------------------------------------------------|---------------|
| Configurações da conta                                                                                                    | Salvar Fechar |
| Usuários Notificações Assinaturas de aplicativos Registro da conta                                                         |               |
| Gerenciar funções 9 Gerenciar usuários Gerenciar autenticação de usuário                                                   |               |
| Usuários ( 0 )                                                                                                    |               |
| Filtrar                                                                                                    |               |
| Usuários (você só pode pesquisar em um atributo de cada vez)                                                               |               |
| Nome de usuário v Digite o nome de usuário                                                                                 |               |
| Aplicar Redefinir                                                                                                    |               |
|                                                                                                    | 10 + 🔳 🔳      |
| Nome de usuário Endereço de e-mail Nome Sobrenome Contato do Ariba Discovery Função atribuída Perfis de autorização atribu | uídos Ações   |
| Sem itens                                                                                                    |               |
|                                                                                                    |               |
|                                                                                                    |               |
|                                                                                                    | Salvar Fechar |
|                                                                                                    |               |

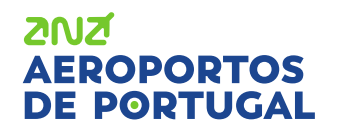

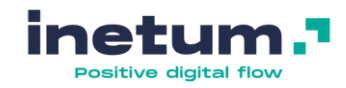

# Para gerir os vários usuários da sua empresa que necessitem de acesso ao Ariba, siga os seguintes passos

11. Inserir as informações obrigatórias (\*), como:

- Nome de usuário (sugerimos ser igual ao e-mail de modo a ser fácil de memorizar)

- Endereço de email
- Nome
- Sobrenome
- Selecionar a função criada para atribuí-la a este utilizador
- Após tudo estar completo, clique em Concluído.

2012

**AEROPORTOS** 

DE PORTUGAL

| Ariba Proposals and Questionnaires - Conta padrão                                                                                                    | Atualizar MODO DE TESTE                                                                                                    | <b>?</b> AA                                                                                                    |
|----------------------------------------------------------------------------------------------------|----------------------------------------------------------------------------------------------------|----------------------------------------------------------------------------------------------------|
|                                                                                                    |                                                                                                    |                                                                                                    |
| Criar usuário                                                                                                    |                                                                                                    | Concluído Cancelar                                                                                                    |
| Crie uma nova conta de usuário, atribua uma função e, se necessário, atribua-                                                                                                    | as a uma unidade de negócio. O Ariba enviará uma senha temporária para o endereco especific                                                                                                    | ado para a nova conta de usuário. As informações sobre a conta inseridas aqui não                                                                             |
| poderão ser modificadas depois que você clicar em Concluído. Entretanto, vo                                                                                                    | cê pode modificar as atribuições de função a qualquer momento.                                                                                                    |                                                                                                    |
| Informações sobre o novo usuário                                                                                                    |                                                                                                    |                                                                                                    |
|                                                                                                    |                                                                                                    |                                                                                                    |
| 11 Nome de usuário:*                                                                                                    | andreia@ariba.com                                                                                                    | Clique no símbolo 🕕 para                                                                                                    |
| Endereço de e-mail:*                                                                                                    | andreia@ariba.com                                                                                                    | perceber se as opções se                                                                                                    |
| Nome:*                                                                                                    | Andreia                                                                                                    | aplicam ao utilizador que                                                                                                    |
| Sobrenome:*                                                                                                    | Amaral                                                                                                    | está a criar.                                                                                                    |
|                                                                                                    | Não permitir que o usuário reenvie faturas a conta do comprador.                                                                                                    | Em caso de dúvida, não                                                                                                    |
|                                                                                                    | Acesso limitado ()                                                                                                    | selecione.                                                                                                    |
|                                                                                                    | País Área Número                                                                                                    |                                                                                                    |
| Telefone comercial:                                                                                                    | PRT 351 V 919999999                                                                                                    |                                                                                                    |
|                                                                                                    |                                                                                                    |                                                                                                    |
| Atribuição de função                                                                                                    |                                                                                                    |                                                                                                    |
|                                                                                                    |                                                                                                    |                                                                                                    |
| Nome                                                                                                    | Descrição                                                                                                    |                                                                                                    |
| EXEMPLO: Acesso a Consultas                                                                                                    | EXEMPLO: Os utilizadores com esta função poderão responder a cotações de mercado.                                                                                                    |                                                                                                    |
| Ao informar estes dados pessoais, você reconhece que tem a autoridade para<br>privacidade da SAP Ariba, o contrato de serviços entre sua empresa e a Ariba<br>localizado na Federação Russa. | permitir a transferência deles para a Ariba para processamento nos sistemas da Ariba (armazen<br>e a lei vigente. Se aplicável, também reconhece que quaisquer dados pessoais de cidadãos russ | ados em vários centros de dados globalmente) de acordo com a Declaração de<br>sos foram armazenados pela sua organização em um repositório de dados diferente |

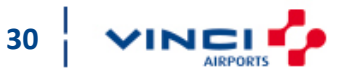

Cancelar

13

Concluído

#### Sua senha da conta da Ariba Network.

Ariba Commerce Cloud <ordersender-prod@ansmtp.ariba.com>

) If there are problems with how this message is displayed, click here to view it in a web browser.

#### SAP Ariba / 🔪

Prezado(a) Utilizador 1,

Esta mensagem contém informações importantes sobre sua nova conta de usuário relacionada à conta do Ariba da sua empresa (AN01690352061-T).

A senha temporária para acessar sua nova conta de usuário é:

Senha temporária: Fj88]Ju\

Por questões de segurança, seu nome de usuário foi enviado em um e-mail separado, que também inclui instruções de como acessar sua nova conta de usuário da Ariba.

Se tiver dúvidas, entre em contato com o administrador de contas.

Andreia Amaral andreia.santos.amaral@roff.pt

Atenciosamente, Equipe da SAP Ariba https://seller.ariba.com Seu código de usuário da conta Ariba.

Ariba Commerce Cloud <ordersender-prod@ansmtp.ariba.com> To ● SAP Suporte

 $\overline{m )}$  If there are problems with how this message is displayed, click here to view it in a web browser.

#### SAP Ariba /

#### Prezado(a) Utilizador 1

Esta mensagem contém informações importantes sobre sua nova conta de usuário do Ariba. Agora você pode acessar a conta do Ariba da sua empresa (código do Ariba Network:AN01690352061-T) com o seguinte nome de usuário:

Nome de usuário: utilizador1@ariba.com

#### Importante: seu nome de usuário faz parte das informações de acesso à sua conta de usuário da Ariba e deve ser mantido em sigilo.

Por questões de segurança, a senha temporária para acessar sua conta de usuário da Ariba foi enviada em um e-mail separado.

Clique no link abaixo e acesse sua conta de usuário usando o nome de usuário e a senha temporária. Vocé será solicitado a fornecer uma nova senha e configurar sua pergunta secreta e a resposta. A pergunta secreta e a resposta são usadas para identificá-lo unicamente, caso seja necessário redefinir sua senha.

#### https://service.ariba.com/Supplier.aw/ad/sp?anp=Ariba

- Acesse sua conta usando o nome de usuário e a senha temporária.
- No campo Senha atual, insira a senha temporária.
- Insira a nova senha.
- Confirme sua nova senha:
- Escolha sua pergunta secreta e insira sua resposta secreta.

Se tiver dúvidas, entre em contato diretamente com seu administrador de contas.

Andreia Amaral andreia.santos.amaral@roff.pt

Atenciosamente, Equipe da SAP Ariba https://seller.ariba.com

#### O utilizador criado irá receber emails semelhantes aos seguintes:

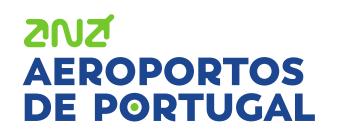

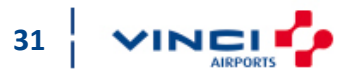

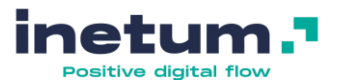

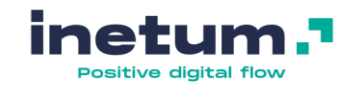

| Back to search results                                          |                                              |                           |                                 |                              |          |     |
|-----------------------------------------------------------------|----------------------------------------------|---------------------------|---------------------------------|------------------------------|----------|-----|
| Co<br>Company A                                                 | Contacts<br>Supplier Manager                 |                           |                                 |                              |          |     |
| (Public: Company A)                                             | NAME                                         | EMAIL                     |                                 |                              |          | C   |
| SM Vendor ID: S12925925<br>Ariba Network ID: AN01690352061-T    |                                              | No supplier manager is cu | rrently assigned to this suppli | ier. Assign supplier manager |          |     |
| <ul> <li>Summary</li> <li>Contacts</li> <li>ERP data</li> </ul> | Contacts of Company A (2)                    |                           |                                 |                              |          |     |
| Public profile     Certificates                                 | NAME                                         | TYPE                      | AN STATUS                       | REGION                       | CATEGORY | +   |
| Activity log                                                    | Andreia Amaral andreia.santos.amaral@roff.pt | N/A                       | Public                          | N/A                          | N/A      | 000 |
| 2∥ Registration<br>[7] Questionnaires                           | Andreia Amaral<br>andreia@ariba.com          | N/A                       | Public                          | N/A                          | N/A      | 000 |

Tal como indicado anteriormente, do lado do cliente, o contacto criado com a permissão <u>Acessar Propostas e Contratos</u> encontra-se disponível para ser convidado a participar em consultas de negociação.

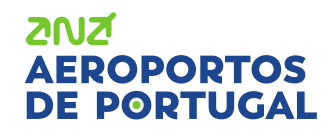

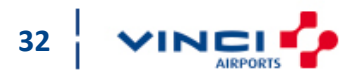

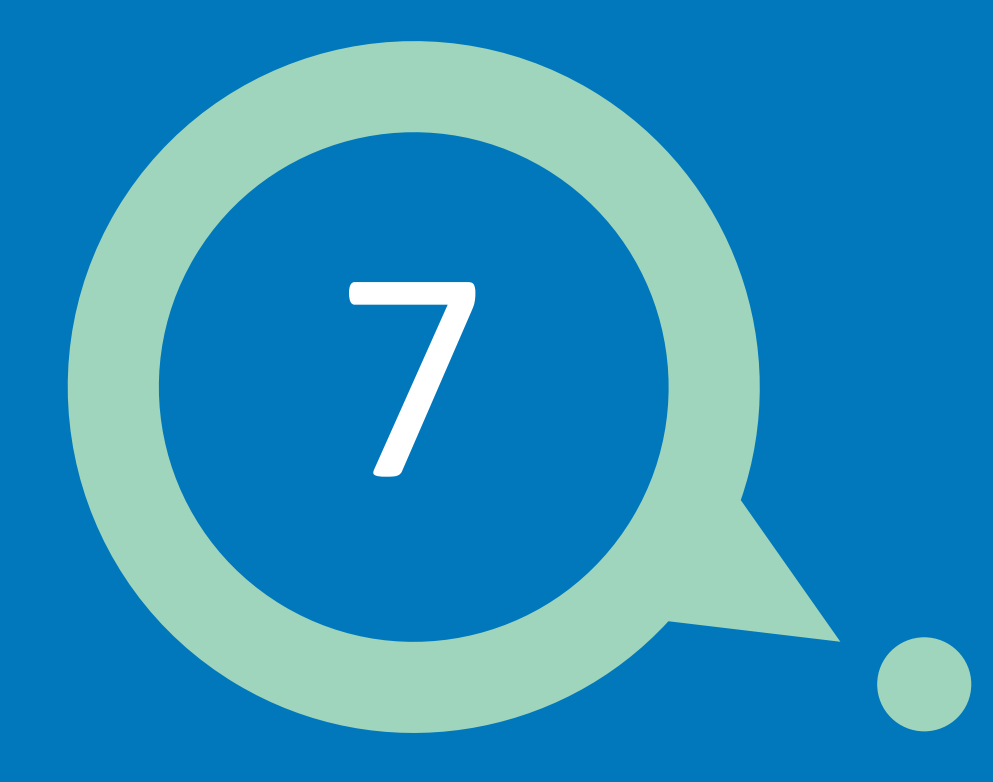

## Alterar administrador

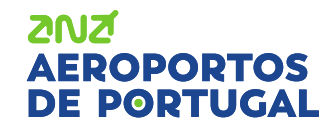

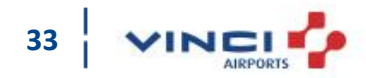

### **Alterar administrador**

ANA AEROPO

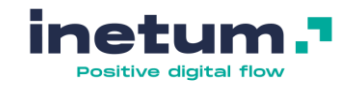

# Caso o administrador da conta saia da empresa ou mude de funções, siga os seguintes passos

Sugerimos que existam, no mínimo, 2 utilizadores com funções de Administrador na sua conta.

- 1. Clique nas suas iniciais no canto superior direito
- 2. Vá a Configurações
- 3. Clique em Usuários

2012

EROPORTOS

| roposals and Questionnaires 👻 | Conta padrão                                           | Atualizar                                        | MODO DE TESTE                                                                           |                                                                                                    |                                                                                                    |                                            | 0                                    | AA 1 |  |
|-------------------------------|--------------------------------------------------------|--------------------------------------------------|-----------------------------------------------------------------------------------------|----------------------------------------------------------------------------------------------------|----------------------------------------------------------------------------------------------------|--------------------------------------------|--------------------------------------|------|--|
| TOS DE PORTUGAL, S.A TEST     |                                                        |                                                  |                                                                                         |                                                                                                    |                                                                                                    |                                            | Andreia Amaral                       |      |  |
| respondentes.                 | Bem-vindo ao A<br>de mercado em                        | Ariba Gestão c<br>n qualidade, se                | e Compras da ANA Aeropo<br>erviço e preço. Este site é a                                | rtos de Portugal / VINCI AIRPORTS. Este site a<br>dministrado pela Ariba, Inc. com o objetivo de                                                  | auxilia na identificação dos melhores fornece<br>garantir maior transparência de mercado.                                                     | dores líderes                              | Minha Conta                          |      |  |
|                               | Se não está a r<br>definidas corret<br>de e-mail que p | eceber emails<br>amente. Caso<br>oossa estar a l | do SAP Ariba, primeiro ver<br>já tenha verificado, entre e<br>loquear e-mails do SAP Ar | ifique se o endereço de email do utilizador est<br>em contato com o seu departamento de IT para<br>iba. Se necessário, o seu departamento de IT f | á correto e se as configurações de notificaçã<br>a determinar se existe algum tipo de filtro no<br>também pode adicionar os endereços IP do 1 | io estão<br>seu servidor<br>SAP Ariba e os | Vincular Códigos De Usuário          |      |  |
|                               | domínios de e-                                         | mail @ ansmt                                     | p.ariba.com e @ eusmtp.ar                                                               | iba.com à lista de permissões.                                                                                                    |                                                                                                    |                                            | Entrar Em Contato Com O Administrado | or   |  |
|                               | Intervalo de en<br>- 216.109.103.0<br>- 194.39.129.0   | dereços IP pa<br>) a 216.109.1(<br>a 194.39.129. | ra a Europa:<br>)3.255<br>255                                                           |                                                                                                    |                                                                                                    | CONFIGURAÇÕES DA CONTA                     | Company A                            |      |  |
|                               | - 194.39.128.0<br>Caso todas as o                      | a 194.39.128.<br>configurações                   | 255<br>estejam configuradas corre                                                       | tamente na sua conta SAP Ariba e no servidor                                                                                                    | de e-mail interno, os anexos incluídos na no                                                                                                  | Usuários <mark>3</mark>                    | Perfil Da Empresa                    | ſ    |  |
|                               | poderao ser de<br>Qualquer inforr                      | masiado exter<br>nação adicion                   | al, por favor, verifique as se                                                          | ento do e-mail.<br>eguintes notas SAP:                                                                                                    |                                                                                                    | Notificações                               | Configurações 2                      | >    |  |
|                               | Perguntas frequ<br>Perguntas frequ<br>Perguntas frequ  | uentes 158256<br>Jentes 146034<br>Jentes 106475  | 6 – Por que nao recebo e-n<br>I – Como altero ou atualizo<br>5 – Como atualizo minhas r | iails da SAP Ariba<br>o meu endereço de e-mail ou nome de usuári<br>preferências de notificacão por e-mail                                        | io                                                                                                    | CONFIGURAÇÕES DE SOURCING E CONTRATOS      | Desconectar                          |      |  |
|                               | Perguntas frequ                                        | uentes 82001                                     | – Which Internet Protocol (                                                             | IP) addresses (subnets) compose the Ariba Ne                                                                                                    | twork and Ariba on-demand solutions for fire                                                                                                  | Notificações De Sourcing E Contratos       |                                      |      |  |
|                               | Eventos                                                |                                                  |                                                                                         |                                                                                                    |                                                                                                    |                                            |                                      |      |  |
|                               | Título Código Hora de término 4 Tipo de evento         |                                                  |                                                                                         |                                                                                                    |                                                                                                    |                                            | Participou                           |      |  |
|                               | Não há itens                                           |                                                  |                                                                                         |                                                                                                    |                                                                                                    |                                            |                                      |      |  |
|                               | Questionários                                          | de registro                                      | )                                                                                       |                                                                                                    |                                                                                                    |                                            |                                      |      |  |
|                               | Título                                                 |                                                  |                                                                                         |                                                                                                    | Código                                                                                                    | Hora de término 🕴                          | Status                               |      |  |
|                               | ▼ Status: Open                                         | (1)                                              |                                                                                         |                                                                                                    |                                                                                                    |                                            |                                      |      |  |
|                               | Questionário de Re                                     | egisto do Forn                                   | ecedor                                                                                  |                                                                                                    | Doc504707461                                                                                                    | 18/5/2022 11:37                            | Registrado                           |      |  |
|                               | Questionários                                          | de qualific                                      | ação                                                                                    |                                                                                                    |                                                                                                    |                                            |                                      |      |  |
|                               | Título                                                 | Cóc                                              | ligo                                                                                    | Hora de término 👃                                                                                                    | Mercadoria                                                                                                    | a Regiões                                  | Status                               |      |  |
|                               |                                                        |                                                  |                                                                                         |                                                                                                    | Não há itens                                                                                                    |                                            |                                      |      |  |
|                               | Questionários                                          |                                                  |                                                                                         |                                                                                                    |                                                                                                    |                                            |                                      |      |  |
|                               | Título                                                 | Cóc                                              | ligo                                                                                    | Hora de término 👃                                                                                                    | Mercadoria                                                                                                    | a Regiões                                  | Status                               |      |  |
|                               |                                                        |                                                  |                                                                                         |                                                                                                    |                                                                                                    |                                            |                                      |      |  |

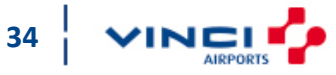

### Alterar administrador

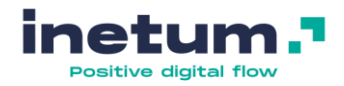

#### Caso o administrador da conta saia da empresa ou mude de funções, siga os seguintes

passos

- 4. Clique no separador Gerenciar Usuários
- Clique em Ações no utilizador que prentender tornar administrador
- Clique em Tornar Administrador e selecione a função de administrador\*
- 7. Clique em Salvar

2012

AEROPORTOS

DE PORTUGAL

\*Consulte o ponto <u>6. Criar contas adicionais</u> para saber como criar uma função de administrador

| gurações da conta                                                                                                    |                                                                                                    |                                                           |                                    |                                                                                        |                                                                                                    |                                  | 7 Salvar | Fechar                                                                                                    |
|----------------------------------------------------------------------------------------------------|----------------------------------------------------------------------------------------------------|-----------------------------------------------------------|------------------------------------|----------------------------------------------------------------------------------------|----------------------------------------------------------------------------------------------------|----------------------------------|----------|----------------------------------------------------------------------------------------------------|
| suários Notificações Assi                                                                                                    | inaturas de aplicativos R                                                                                       | egistro da conta                                          | a                                  |                                                                                        |                                                                                                    |                                  |          |                                                                                                    |
| Gerenciar funções 4 Gerencia                                                                                                    | r usuários Gerenciar aut                                                                                        | tenticação de u                                           | suário                             |                                                                                        |                                                                                                    |                                  |          |                                                                                                    |
| suários (4)                                                                                                    |                                                                                                    |                                                           |                                    |                                                                                        |                                                                                                    |                                  |          |                                                                                                    |
| rar<br>ários (você só pode pesquisar en                                                                                                 | n um atributo de cada vez)                                                                                      |                                                           |                                    |                                                                                        |                                                                                                    |                                  |          |                                                                                                    |
| ome de usuário 🗸 Digite o nor                                                                                                    | ne de usuário                                                                                                   |                                                           | +                                  |                                                                                        |                                                                                                    |                                  |          |                                                                                                    |
|                                                                                                    |                                                                                                    |                                                           |                                    |                                                                                        |                                                                                                    |                                  |          |                                                                                                    |
| Aplicar Redefinir                                                                                                    |                                                                                                    |                                                           | ['                                 |                                                                                        |                                                                                                    |                                  |          |                                                                                                    |
| Aplicar Redefinir                                                                                                    |                                                                                                    |                                                           |                                    |                                                                                        |                                                                                                    |                                  | +        | •                                                                                                    |
| Aplicar Redefinir                                                                                                    | Endereço de e-mail                                                                                              | Nome                                                      | Sobrenome                          | Contato do Ariba Discovery                                                             | Função atribuída                                                                                                    | Perfis de autorização atribuídos | +        | Ações                                                                                                    |
| Aplicar Redefinir Nome de usuário andreia@ariba.com                                                                                     | Endereço de e-mail<br>andreia@ariba.com                                                                         | Nome<br>Andreia                                           | Sobrenome                          | Contato do Ariba Discovery<br>Não                                                      | Função atribuída<br>EXEMPLO: Acesso a Consultas                                                                                                    | Perfis de autorização atribuídos | +        | <ul> <li>■</li> <li>Ações</li> <li>Ações ▼ 5</li> </ul>                                                                                                    |
| Aplicar Redefinir Nome de usuário andreia@ariba.com utilizador1@ariba.com                                                               | Endereço de e-mail<br>andreia@ariba.com<br>sap.suporte@ana.pt                                                   | Nome<br>Andreia<br>Utilizador                             | Sobrenome<br>Amaral                | Contato do Ariba Discovery<br>Não<br>Não                                               | Função atribuida         EXEMPLO: Acesso a Consultas         EXEMPLO2 - Administração de contatos                                                                                                | Perfis de autorização atribuídos | +        | C ■<br>Ações<br>Ações ▼ 5<br>Editar<br>Excluir                                                                                                    |
| Aplicar Redefinir Aplicar andreia@ariba.com utilizador1@ariba.com utilizador2@ariba.com                                                 | Endereço de e-mail<br>andreia@ariba.com<br>sap.suporte@ana.pt<br>utilizador2@ariba.com                          | Nome<br>Andreia<br>Utilizador<br>Utilizador               | Sobrenome<br>Amaral<br>1<br>2      | Contato do Ariba Discovery         Não         Não         Não                         | Função atribuída         EXEMPLO: Acesso a Consultas         EXEMPLO2 - Administração de contatos         EXEMPLO3 - Informações sobre a empresa                                                 | Perfis de autorização atribuídos | +        | C ■<br>Ações<br>Ações ▼ 5<br>Editar<br>Excluir<br>6 Tornar admini                                                                                                    |
| Aplicar Redefinir Aplicar Redefinir Nome de usuário andreia@ariba.com utilizador1@ariba.com utilizador2@ariba.com utilizador3@ariba.com | Endereço de e-mail<br>andreia@ariba.com<br>sap.suporte@ana.pt<br>utilizador2@ariba.com<br>utilizador3@ariba.com | Nome<br>Andreia<br>Utilizador<br>Utilizador<br>Utilizador | Sobrenome<br>Amaral<br>1<br>2<br>3 | Contato do Ariba Discovery       Não       Não       Não       Não       Não           | Função atribuida         EXEMPLO: Acesso a Consultas         EXEMPLO2 - Administração de contatos         EXEMPLO3 - Informações sobre a empresa         EXEMPLO4 - Acesso ao registro de código | Perfis de autorização atribuídos | +        | C III<br>Ações<br>Ações ▼ 5<br>Editar<br>Excluir<br>6 Tornar admini                                                                                                    |
| Aplicar Redefinir Aplicar Redefinir Nome de usuário andreia@ariba.com utilizador1@ariba.com utilizador2@ariba.com utilizador3@ariba.com | Endereço de e-mail<br>andreia@ariba.com<br>sap.suporte@ana.pt<br>utilizador2@ariba.com<br>utilizador3@ariba.com | Nome<br>Andreia<br>Utilizador<br>Utilizador<br>Utilizador | Sobrenome<br>Amaral<br>1<br>2<br>3 | Contato do Ariba Discovery         Não         Não         Não         Não         Não | Função atribuída         EXEMPLO: Acesso a Consultas         EXEMPLO2 - Administração de contatos         EXEMPLO3 - Informações sobre a empresa         EXEMPLO4 - Acesso ao registro de código | Perfis de autorização atribuídos | +        | C III<br>Ações<br>Ações ▼ 5<br>Editar<br>Excluir<br>6 Tornar admini                                                                                                    |
| Aplicar Redefinir Aplicar Redefinir Nome de usuário andreia@ariba.com utilizador1@ariba.com utilizador2@ariba.com utilizador3@ariba.com | Endereço de e-mail<br>andreia@ariba.com<br>sap.suporte@ana.pt<br>utilizador2@ariba.com<br>utilizador3@ariba.com | Nome<br>Andreia<br>Utilizador<br>Utilizador<br>Utilizador | Sobrenome<br>Amaral<br>1<br>2<br>3 | Contato do Ariba Discovery<br>Não<br>Não<br>Não                                        | Função atribuída         EXEMPLO: Acesso a Consultas         EXEMPLO2 - Administração de contatos         EXEMPLO3 - Informações sobre a empresa         EXEMPLO4 - Acesso ao registro de código | Perfis de autorização atribuídos | +        | <ul> <li>Control and the second second</li></ul> |

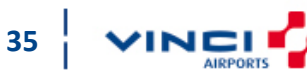

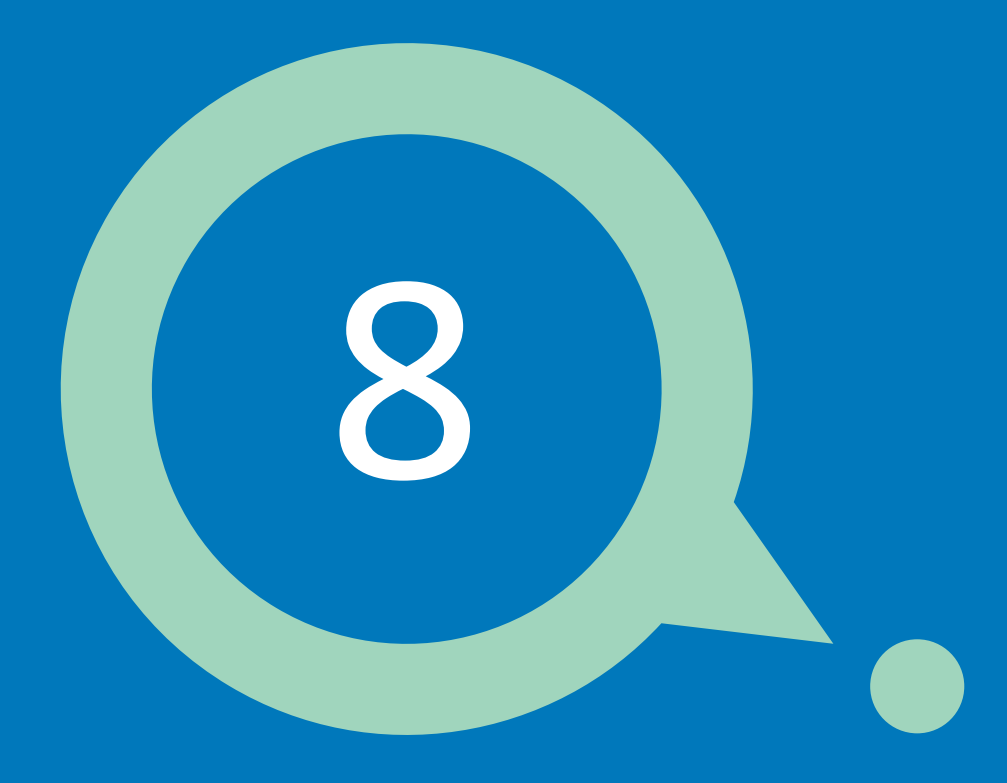

## Alterar o meu email

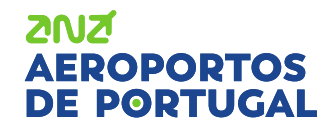

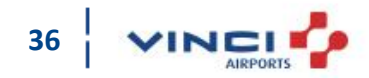

### Alterar o meu email

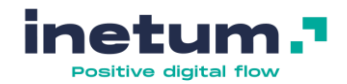

37

#### Caso o seu email altere, poderá atualizar essa informação diretamente na sua conta:

|                                               | SAP Ariba Proposals and Questionnaires - | Conta padrão Atua                                                                                                    | IIZAR MODO DE TESTE                                                                                                    |                                                                                                    |                                                                                                    |                                                                                                    | () A 1                                                                                                    |
|-----------------------------------------------|------------------------------------------|----------------------------------------------------------------------------------------------------|----------------------------------------------------------------------------------------------------|----------------------------------------------------------------------------------------------------|----------------------------------------------------------------------------------------------------|----------------------------------------------------------------------------------------------------|----------------------------------------------------------------------------------------------------|
| _                                             | ANA AEROPORTOS DE PORTUGAL, S.A TEST     |                                                                                                    |                                                                                                    |                                                                                                    |                                                                                                    |                                                                                                    | Andreia Amaral                                                                                                    |
| nas suas<br>no canto<br>direito;<br>ha Conta; | Não há anúncios correspondentes.         | Bem-vindo ao Ariba G<br>de mercado em qualic<br>Se não está a receber<br>definidas corretament<br>de e-mail que possa e<br>domínios de e-mail @<br>Intervalo de endereço<br>- 216.109.103.0 a 216<br>- 194.39.129.0 a 194.<br>- 194.39.129.0 a 194.<br>Caso todas as configu<br>poderão ser demasiac<br>Qualquer informação<br>Perguntas frequentes<br>Perguntas frequentes<br>Perguntas frequentes<br>Perguntas frequentes | estão de Compras da ANA Ae<br>estão de Compras da ANA Ae<br>dade, serviço e preço. Este sit<br>emails do SAP Ariba, primeir<br>e. Caso já tenha verificado, er<br>star a bloquear e-mails do SA<br>ansmtp.ariba.com e @ eusm<br>s IP para a Europa:<br>.109.103.255<br>39.129.255<br>39.129.255<br>rações estejam configuradas<br>jo extensos, impedindo o rece<br>adicional, por favor, verifique<br>158256 – Por que não recebo<br>166345 – Como altero ou atu<br>106475 – Como altero ou atu<br>106475 – Como altero ou atu | roportos de Portugal / VINCI AIRPORTS. Este e<br>é administrado pela Ariba, Inc. com o objetivo<br>o verfique se o endereço de email do utilizado<br>htre em contato com o seu departamento de IT<br>P Ariba. Se necessário, o seu departamento de<br>tp.ariba.com à lista de permissões.<br>corretamente na sua conta SAP Ariba e no serv<br>bilmento do e-mail.<br>as seguintes notas SAP:<br>e-mails da SAP Ariba<br>alizo o meu endereço de e-mail ou nome de us<br>nas preferências de notificação por e-mail<br>co (IP) addreses (subnets) compose the Ariba | ite auxilia na identificação dos melhores fornecedores<br>de garantir maior transparência de mercado.<br>está correto e se as configurações de notificação está<br>para determinar se existe algum tipo de filtro no seu s<br>IT também pode adicionar os endereços IP do SAP A<br>idor de e-mail interno, os anexos incluídos na notificaç<br>uário | lideres<br>ervidor<br>riba e os<br><b>2N2'</b><br><b>AEROPORTOS</b><br><b>DE PORTUGAL</b><br>ralidation | supplieraa2@ana.pt<br>Minha Conta 2<br>Vincular Códigos De Usuário<br>Entrar Em Contato Com O Administrador<br>Supplier AA 2<br>Código do Ariba Network: AN01473928718-T<br>Perfil Da Empresa<br>Configurações ><br>Desconectar |
|                                               |                                          | Eventos                                                                                                    |                                                                                                    |                                                                                                    |                                                                                                    |                                                                                                    |                                                                                                    |
|                                               |                                          | Título                                                                                                    | Código                                                                                                    | Hora de término 🕴                                                                                                    | Tipo d                                                                                                    | de evento                                                                                               | Participou                                                                                                    |
|                                               |                                          | Status: Concluído                                                                                                    | (14)                                                                                                    |                                                                                                    |                                                                                                    |                                                                                                    |                                                                                                    |
|                                               |                                          | <ul> <li>Status: Seleção per</li> </ul>                                                                                                    | ndente (57)                                                                                                    |                                                                                                    |                                                                                                    |                                                                                                    |                                                                                                    |
|                                               |                                          | Questionários de re                                                                                                    | gistro                                                                                                    |                                                                                                    |                                                                                                    |                                                                                                    |                                                                                                    |
|                                               |                                          | Título                                                                                                    |                                                                                                    |                                                                                                    | Código                                                                                                    | Hora de término 👃                                                                                       | Status                                                                                                    |
|                                               |                                          | ▼ Status: Concluído (                                                                                                    | 1)                                                                                                    |                                                                                                    |                                                                                                    |                                                                                                    |                                                                                                    |
|                                               |                                          | Questionário de Registo d                                                                                                    | lo Fornecedor                                                                                                    |                                                                                                    | Doc416669349                                                                                                    | 15/5/2021 17:37                                                                                         | Registrado                                                                                                    |
|                                               |                                          | Questionários de qu                                                                                                    | ualificação                                                                                                    |                                                                                                    |                                                                                                    |                                                                                                    |                                                                                                    |
|                                               |                                          | Título                                                                                                    | Código                                                                                                    | Hora de término ↓                                                                                                    | Mercadoria                                                                                                    | Regiões                                                                                                 | Status                                                                                                    |
|                                               |                                          |                                                                                                    |                                                                                                    |                                                                                                    | Não há itens                                                                                                    |                                                                                                    |                                                                                                    |
|                                               |                                          | Questionários                                                                                                    |                                                                                                    |                                                                                                    |                                                                                                    |                                                                                                    |                                                                                                    |
|                                               |                                          | Título                                                                                                    | Código                                                                                                    | Hora de término 🕴                                                                                                    | Mercadoria                                                                                                    | Regiões                                                                                                 | Status                                                                                                    |

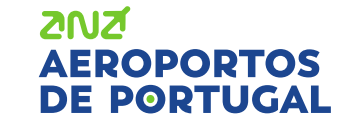

1.

2.

Clique

iniciais

superior direito;

Vá a Minha Conta;

### Alterar o meu email

3.

4.

21

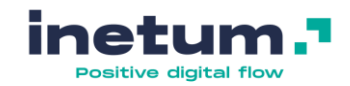

#### Caso o seu email altere, poderá atualizar essa informação diretamente na sua conta:

Ariba Proposals and Questionnaires

Contr

|                     |                                                                         | v 🕤             |
|---------------------|-------------------------------------------------------------------------|-----------------|
|                     | Minha conta                                                             | 4 Salvar Fechar |
|                     | * Indica um campo obrigatório                                           |                 |
| Adicione o seu novo |                                                                         |                 |
| e-mail no campo     |                                                                         |                 |
|                     | Nome de usuário:* supplieraa2@ana.pt (i)                                |                 |
| Endereço de e-mail; | Alterar senha                                                           |                 |
| Clique em Calver    | Endereco de e-mail·* supplieraa2@ana nt 2                               |                 |
| Clique em Salvar    | Endereço de e-mair. Subbieraaz@ana.pr 3                                 |                 |
| para guardar as     | Nome:* Andreia                                                          |                 |
| alterações.         | Nome do meio:                                                           |                 |
| anterașeter         |                                                                         |                 |
|                     | Sobrenome:* Amaral                                                      |                 |
|                     | Registro de alteração de informações pessoais                           |                 |
|                     | Profeziêncies                                                           |                 |
|                     |                                                                         |                 |
|                     | Idioma preferencial: 🛛 Português do Brasil 🗸 🤅                          |                 |
|                     | Fuso horário preferencial:* Europa/Lisboa                               |                 |
|                     |                                                                         |                 |
|                     | Moeda padrad. * Euro Selecionar moeda                                   |                 |
|                     | remitur que eu satve as preferencias de nutro na Caixa de entradarsarda |                 |
|                     | Informações de contato                                                  |                 |
|                     | País Área Número Ramal                                                  |                 |
|                     | Telefone:* PRT 351 V 0000                                               |                 |
| VZ                  |                                                                         |                 |

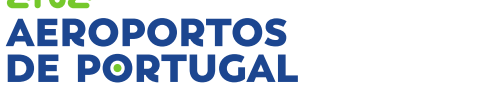

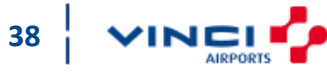

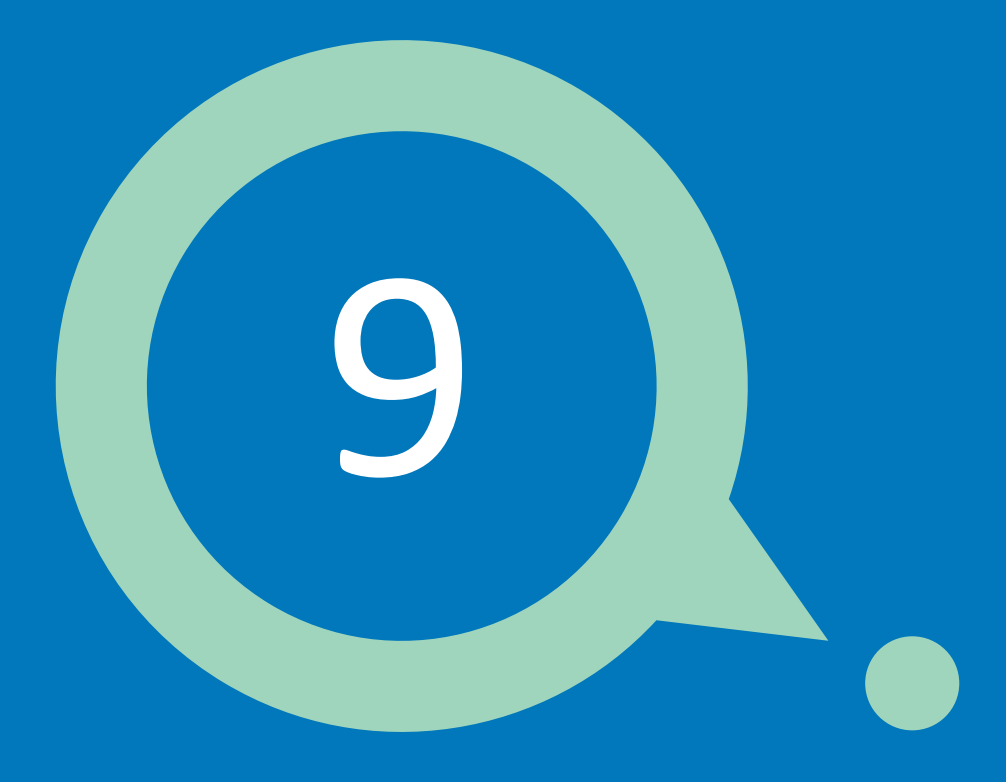

### E se precisar de ajuda?

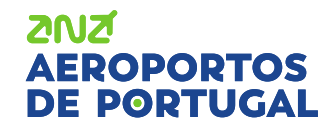

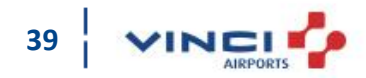

### E se precisar de ajuda?

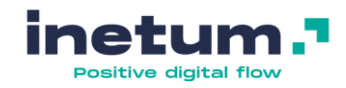

#### Os seguintes canais de suporte estão disponíveis para os fornecedores:

#### Ariba Network Overview

Para obter informações sobre os benefícios de se inscrever no Ariba Network como fornecedor, visite:

https://www.ariba.com/support/supplier-support

#### Webinars

Para participar em seminários online/sessões de formação com perguntas e respostas, visite:

https://gateway.on24.com/wcc/gateway/elitesaparibacustsupport/1391535

Como alternativa, as sessões de formação são publicadas na Central de Ajuda, no Ariba Network. Pesquise palavraschave como "Treinamento" para localizar os próximos seminários online.

#### Help Desk

Para todo o suporte funcional do Ariba Network ou consultas relacionadas com a participação em eventos de negociação da ANA, envie um email para:

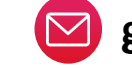

gestao.compras@ana.pt

#### ZNZ AEROPORTOS DE PORTUGAL

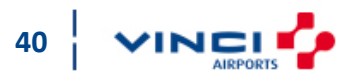

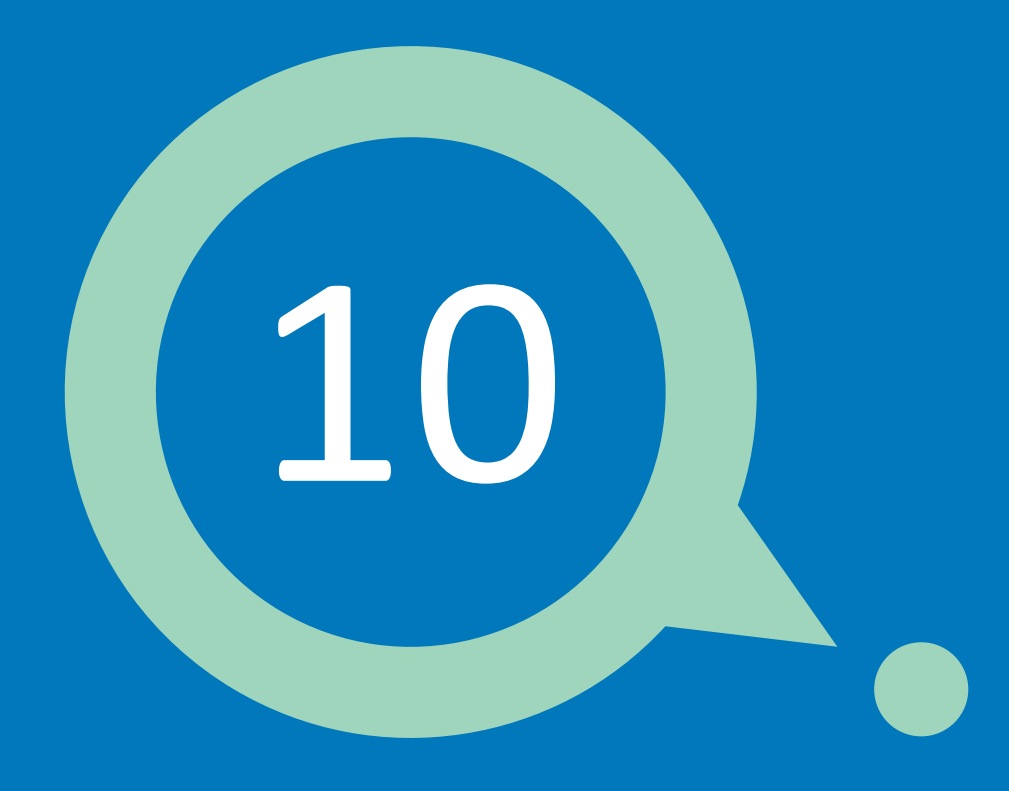

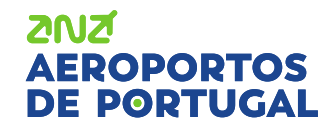

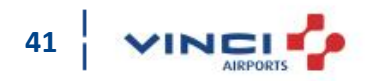

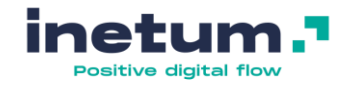

#### **Perguntas frequentes**

- <u>Formulário de registo/Consultas aparecem num</u> <u>idioma diferente do meu. Como altero o idioma da</u> <u>minha conta</u>?
- <u>Não consigo aceder aos eventos do meu cliente</u>
- <u>O meu cliente criou uma nova conta SAP Ariba para</u> <u>a minha empresa, mas já tenho uma conta. Como</u> <u>posso aceder os eventos de sourcing do nosso</u> <u>cliente com a conta existente?</u>
- <u>No registo da conta nova, a SAP Ariba diz que eu já</u> <u>tenho uma conta. Não me recordo dos detalhes de</u> <u>acesso para a conta existente.</u>
- <u>Recebo uma mensagem de erro/Página em branco</u>
- <u>Contactar Suporte SAP Ariba</u>

2012

OPORTOS

• Não recebo notificações no meu email

 <u>Outras questões como "Preciso de enviar</u> <u>documentos atualizados como parte da minha</u> <u>cotação, mas o evento não aceita mais respostas"</u>

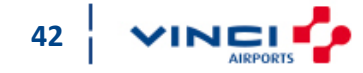

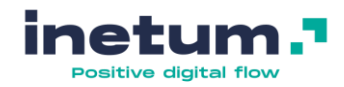

# Formulário de registo/consultas aparecem num idioma diferente do meu. Como altero o idioma da minha conta?

Deverá verificar e alterar o idioma nos seguintes locais:

#### 1. Conta de utilizador

Iniciais (canto superior direito 🔊) > My Account/Minha conta > Preferred Language/Idioma preferencial > Save/Salvar

#### 2. Browser

Indo ao menu Configurações/Definições do browser que estiver a utilizar, deverá alterar para o mesmo idioma que definiu no passo anterior (nas configurações da sua conta Ariba). Isto é, se selecionou Português do Brasil no Ariba, deverá selecionar também Português do Brasil no idioma do browser.

Obs: De momento, o Ariba não suporta Português de Portugal.

#### 2NZ AEROPORTOS DE PORTUGAL

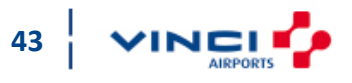

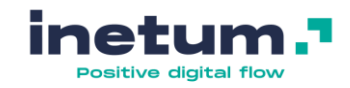

#### Não consigo aceder aos eventos do meu cliente

- 1. Clique novamente no link existente no corpo de email, do convite da SAP Ariba, para participar em determinado evento do seu cliente;
- Ao aceder à página Ariba Network/Ariba Proposals and Questionnaires, insira o nome de utilizador e a senha específicos que utilizou para aceder na 1ª vez.

 Confirme com o administrador da sua conta de fornecedor se está a aceder através da conta correta, uma vez que o administrador da conta (o utilizador que acedeu a primeira vez e fez o registo da empresa no AN) pode ter criado diferentes utilizadores e o seu estar desatualizado.

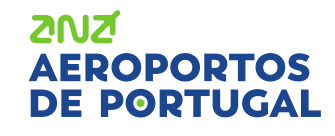

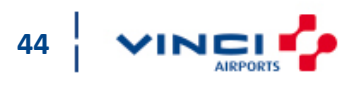

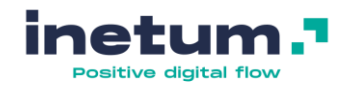

O meu cliente criou uma nova conta SAP Ariba para a minha empresa, mas já tenho uma conta. Como posso aceder os eventos de sourcing do nosso cliente com a conta existente?

- 1. Clique no link de convite para participar no evento;
- 2. Insira as suas credenciais de acesso ao Ariba Network e clique em Continuar;
- 3. Nesse momento, após ter feito login, está conectado ao evento do seu cliente.

Para aceder a eventos no futuro, deve seguir estes passos:

- 1. Aceda ao site <a href="https://service.ariba.com/Sourcing.aw/">https://service.ariba.com/Sourcing.aw/</a>, fazendo login com as suas credenciais de acesso;
- 2. Clique no nome/link do evento do qual se deseja participar.

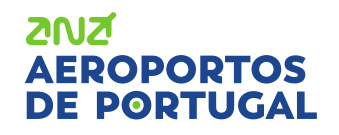

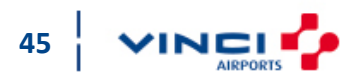

# No registo da conta nova, a SAP Ariba diz que eu já tenho uma conta. Não me recordo dos detalhes de acesso para a conta existente.

Se tiver esquecido o nome de utilizador ou senha, é possivel receber esta informação no seu email sem contactar o suporte SAP Ariba.

- 1. Clique em Senha/Password ou Nome de usuário/Username na página de acesso.
- 2. Insira o seu endereço de e-mail;
- 3. As suas credenciais serão enviadas para o e-mail que indicou.

Obs: Se não receber um e-mail de imediato, verifique o seu filtro de spam.

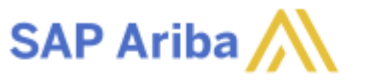

Supplier Login

| User Name |  |
|-----------|--|
| Password  |  |

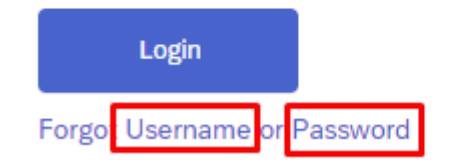

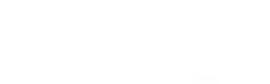

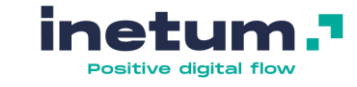

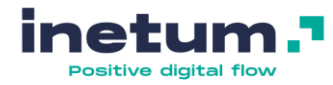

#### Recebo uma mensagem de erro/Página em branco

Se receber uma mensagem de erro ou não conseguir concluir uma tarefa, tente o seguinte:

- 1. Verifique as configurações do seu browser e confirme que está configurado para permitir cookies de <u>ariba.com;</u>
- 2. Limpe a cache e os cookies do seu browser;
- 3. Verifique se está a utilizar um browser suportado pela SAP Ariba (na página de acesso, na parte inferior é possivel visualizar todos os browsers suportados, tal como se verifica na imagem ao lado).

| Supplier Login               |  |
|------------------------------|--|
| User Name                    |  |
| Password                     |  |
| Login                        |  |
| Forgot Username or Password  |  |
|                              |  |
|                              |  |
| oported browsers and plugins |  |

SAP Ariba

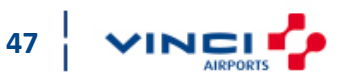

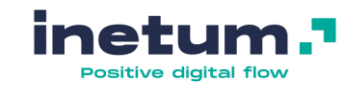

#### **Contactar Suporte SAP Ariba**

2012

Se o problema persistir, contacte o suporte SAP Ariba, efetuando os seguintes passos:

- Na página inicial, clique no simbolo existente no canto superior direito e selecione a opção
   View more/Ver mais: View more
- 2. Na página seguinte, de forma a facilitar o contacto, no canto superior direito altere o idioma de suporte para português.

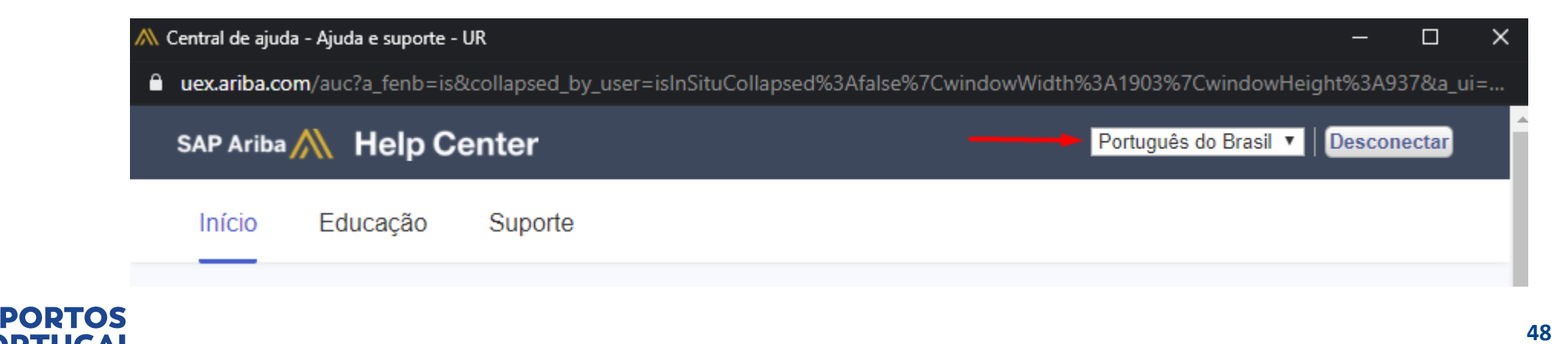

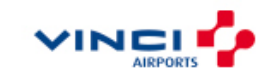

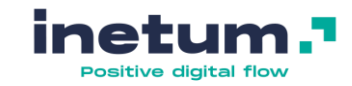

#### **Contactar Suporte SAP Ariba**

3. Clique no menu "Suporte", na parte superior esquerda do ecrã. Na barra de pesquisa coloque uma breve descrição do seu problema e clique em "Iniciar".

| SAP Ariba | AP Ariba 🞊 Help Center |                                               |                                                                 |         |  |  |  |
|-----------|------------------------|-----------------------------------------------|-----------------------------------------------------------------|---------|--|--|--|
| Início    | Educação               | Suporte                                       |                                                                 |         |  |  |  |
|           |                        |                                               |                                                                 |         |  |  |  |
|           | Preciso de aju         | da sobre                                      | Não consigo aceder a um evento                                  | Iniciar |  |  |  |
|           |                        | Tente:<br>Reatril<br>Redefi<br>Como<br>Regist | uição da conta<br>nir acesso/senha<br>se tornar um usuário<br>o |         |  |  |  |

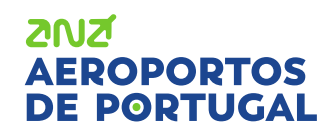

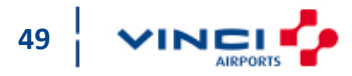

#### AEROPORTOS DE PORTUGAL

# Contactar Suporte SAP Ariba

**Questões diversas** 

 Após verificar que nenhuma das sugestões de solução para o seu problema não se aplicam, no tópico "Entrar em contato com o suporte ao cliente SAP Ariba" clique em "Outra coisa".

| элг лива/// пер                           | Center                              |                                                                                                    |
|-------------------------------------------|-------------------------------------|----------------------------------------------------------------------------------------------------|
| Início Educação                           | Suporte                             |                                                                                                    |
|                                           |                                     |                                                                                                    |
| Preciso o                                 | le ajuda sobre                      | Não consigo aceder a um evento Atualizar                                                                                                    |
| Resultados da pesquisa p                  | ara Não consigo a                   | seder a um evento                                                                                                    |
| Por que não c                             | onsigo localizar um e               | vento?                                                                                                    |
| Por que não c                             | onsigo localizar um p               | iedido de compra?                                                                                                    |
| Preciso de aju                            | da para acessar um                  | evento de sourcing                                                                                                    |
| Como participo                            | o do evento do meu                  | comprador utilizando um convite por e-mail?                                                                                                    |
| Preciso de aju                            | da para me conecta                  | a um cliente                                                                                                    |
|                                           |                                     | <ul> <li>1 2 3 34</li> </ul>                                                                                                    |
|                                           |                                     |                                                                                                    |
| Alerta de se                              | erviços                             |                                                                                                    |
| For issues with subscrip                  | tion invoices or billing            | y inquiries, please create a dispute case.                                                                                                    |
| How do I restore a     How do I dispute m | suspended account?<br>y Ariba bill? |                                                                                                    |
|                                           |                                     |                                                                                                    |
| Suas respostas a est                      | M CONTATO CO                        | om Suporte ao cliente SAP Ariba<br>udarão a respondê-lo ou direcioná-lo aos canais de suporte adequados.                                                                         |
| Com o que você pre                        | ecisa de ajuda?                     |                                                                                                    |
| Acessando um ev                           | vento Pré-                          | requisitos de evento, contrato de concorrente ou contrato de confidencialidade Executando uma ação em um evento (importar resposta via Microsoft Excel, anexar um arquivo, etc.) |
| Problema ao resp                          | onder a um eve                      | to Problema com evento encerrado Outra coisa                                                                                                    |

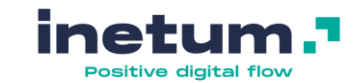

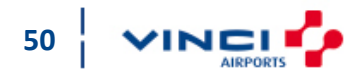

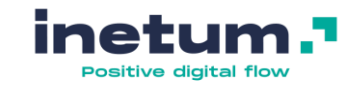

#### **Contactar Suporte SAP Ariba**

5. Surgem 3 opções, no qual deve clicar na que lhe for mais conveniente.

Sugestão: Para apoio mais imediato, escolha a ajuda por telefone ou por bate-papo/chat.

Não encontra o que procura? Nós podemos ajudar.

Escolha a comunicação de sua preferência:

- Obter ajuda por e-mail
- Obtenha ajuda por bate-papo ao vivo -

Obtenha ajuda por telefone (Português do Brasil) Também disponível em: English, Español, Français, Português

Tempo de espera estimado em minutos para um chamada não relacionada a cotação: 2

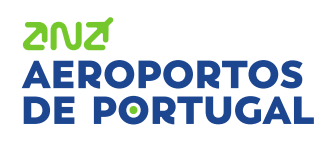

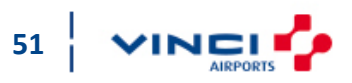

#### 2012 AEROPORTOS

### **Questões diversas**

#### **Contactar Suporte SAP Ariba**

#### Ajuda por telefone

- Preencha o formulário o mais sucinto possível e clique em Enviar.
- Após um determinado período indicado receberá uma chamada no número que indicou.

| Suporte telefônico da SAP Ariba  Suporte telefônico da SAP Ariba  Suporte telefônico da SAP Ariba  Suporte telefônico da SAP Ariba  Descrição do problema  Descrição do problema  Descrição breve: * * Não consigo aceder a um evento Detalines: *  Informações de contato  Norre: *  Sobrenore: *  Empresa: *  Empresa: *  Empresa: *  Empresa: *  Empresa: *  Confirmar número de telefone está correto.  Niño gravar está chanada telefonia.  Código do Ariba Netrori: Niño gravar está chanada telefonia.                                                                                                    | Início Educação Suporte                                          |                                                                                                    |
|----------------------------------------------------------------------------------------------------|------------------------------------------------------------------|----------------------------------------------------------------------------------------------------|
| Suporte telefônico da SAP Ariba  Suporte telefônico da SAP Ariba  Informações de contato  Nome: *  Subornom: *  Empresa: *  Empresa: *  Subornom: *  Empresa: *  Subornom: *  Empresa: *  Subornom: *  Empresa: *  Subornom: *  Subornom: *  Su |                                                                  |                                                                                                    |
| Intra as seguintes informações, e o próximo especialista disponível igará para você.         Descrição do problema         Descrição breve:       * [                                                                                                    | Suporte telefônico da SAP Ariba                                  |                                                                                                    |
| Descrição do problema Descrição breve: * Não consigo aceder a um evento Detalhes: *                                                                                                    | 5 Insira as seguintes informações, e o próximo especialista disp | onível ligará para você.                                                                                                    |
| Descrição breve: * Não consigo aceder a un evento  Detailes: *  Informações de contato  Nome: *  Sobrenome: *  Empresa: *  Empresa: *  Idioma solicitado:  VontUguêS: Selecionar un idioma diferente na guia Início.  Telefone: *  Confirma número de telefone: *  Confirma número de telefone: *  Nome: *  Nome: *  Nome: *  Nino gravar esta chamada telefónica.  Código do Anba Network:                                                                                                    | Descrição do problema                                            |                                                                                                    |
| Detaihes: *   Informações de contato   Nome: *   Sobrenome:   Sobrenome:     Empresa: *   Empresa:     Empresa: *   Empresa:   Empresa:   Empresa:   Empresa: *   Empresa:   Empresa:    Empresa:    Empresa:    Empresa:    Empresa:    Empresa:    Empresa:    Empresa:    Empresa:    Empresa:    Empresa:    Empresa:    Empresa:    Empresa:    Empresa:    Empresa:    Empresa:    Empresa:    Emp                                                                                                    | Descrição breve:                                                 | * Não consigo aceder a um evento                                                                                                    |
| Informações de contato                                                                                                    | Detalhes:                                                        | *                                                                                                    |
| Informações de contato Nome: * Sobrenome: * Sobrenome: * Empresa: * Empresa: * E-mail: * Idioma solicitado: POrtuguês Selecionar um Idioma diferente na guia Início. Telefone: * E+6 + 11 00123-4667 Ramal: Confirmar número de telefone: * Confirmar número de telefone: * Confirmar número de telefone: * Confirmar número de telefone: * Confirmar número de telefone: *                                                                                                    |                                                                  |                                                                                                    |
| Nome: *   Sobrenome: *   Empresa: *   E-mail: *   Idioma solicitado: Português:   Selecionar um idioma diferente na guia Início.   Telefone: *   Confirmar número de telefone:   * Meu número de telefone:   * Meu número de telefone:   * Naio gravar esta chamada telefônica.                                                                                                    | Informações de contato                                           |                                                                                                    |
| Sobrenome: *   Empresa: *   E-mail: *   Idioma solioitado: Português   Selecionar um idioma diferente na guia Início.   Telefone: *   * *   Confirmar número de telefone:   *   Meu número de telefone está correto.   Não gravar esta chamada telefônica.                                                                                                    | Nome:                                                            | *                                                                                                    |
| Empresa: * Empresa: * E-mail: * Idioma solioitado: Português Selecionar um idioma diferente na guia Início. Telefone: * E + 56 	11 96123-4567 Ramal: Confirmar número de telefone: * Confirmar número de telefone está correto. Não gravar esta chamada telefônica. Código do Ariba Network:                                                                                                    | Sobrenome:                                                       | *                                                                                                    |
| E-mail: * Idioma solicitado: Português Selecionar um idioma diferente na guia Início. Telefone: * Telefone: * Confirmar número de telefone: * * Meu número de telefone está correto. Não gravar esta chamada telefônica. Código do Ariba Network:                                                                                                    | Empresa:                                                         | *                                                                                                    |
| Idioma solicitado: Português Selecionar um idioma diferente na guia Início. Telefone: *  Confirmar número de telefone: * Confirmar número de telefone: * Meu número de telefone está correto. Não gravar esta chamada telefônica. Código do Ariba Network:                                                                                                    | E-mail:                                                          | *                                                                                                    |
| Telefone: * 11 98123-4587 Ramal:<br>Confirmar número de telefone: *<br>* Meu número de telefone está correto.<br>Não gravar esta chamada telefônica.<br>Código do Ariba Network:                                                                                                    | Idioma solicitado:                                               | Português Selecionar um idioma diferente na guia Início.                                                                                                    |
| Confirmar número de telefone: *  *                                                                                                    | Telefone:                                                        | * 💽 +55 • 11 98123-4587 Ramal:                                                                                                    |
| * ☐ Meu número de telefone está correto.<br>☐ Não gravar esta chamada telefônica.<br>Código do Ariba Network:                                                                                                    |                                                                  | Confirmar número de telefone: *                                                                                                    |
| Código do Ariba Network:                                                                                                    |                                                                  | * 🗆 Meu número de telefone está correto.                                                                                                    |
| Código do Ariba Network:                                                                                                    |                                                                  | 🗆 Não gravar esta chamada telefônica.                                                                                                    |
|                                                                                                    | Código do Ariba Network:                                         |                                                                                                    |
| Você concorda e entende expressamente que os dados que inserir neste sistema serão transferidos para a Ariba, Inc. e os sistemas de computador hospedados pela Ariba<br>(localizados principalmente nos EUA), de acordo com a Declaração de privacidade da Ariba e a lei aplicável.                                                                                                    |                                                                  | Você concorda e entende expressamente que os dados que inserir neste sistema serão transferidos para a Ariba, Inc. e os sistemas de computador hospedados pela Ariba<br>(localizados principalmente nos EUA), de acordo com a Declaração de privacidade da Ariba e a lei aplicável. |
| * Concordo                                                                                                    |                                                                  | * 🗆 Concordo                                                                                                    |
| * Campos obrigatórios Enviar Cancelar                                                                                                    | * Campos obrigatórios                                            | Enviar Cancelar                                                                                                    |
|                                                                                                    |                                                                  |                                                                                                    |
|                                                                                                    |                                                                  |                                                                                                    |

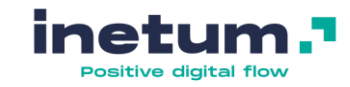

#### AEROPORTOS DE PORTUGAL

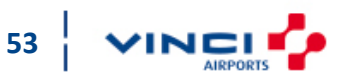

### **Questões diversas**

#### **Contactar Suporte SAP Ariba**

Ajuda por bate-papo/chat

 Responda às questões rápidas que lhe forem colocadas;

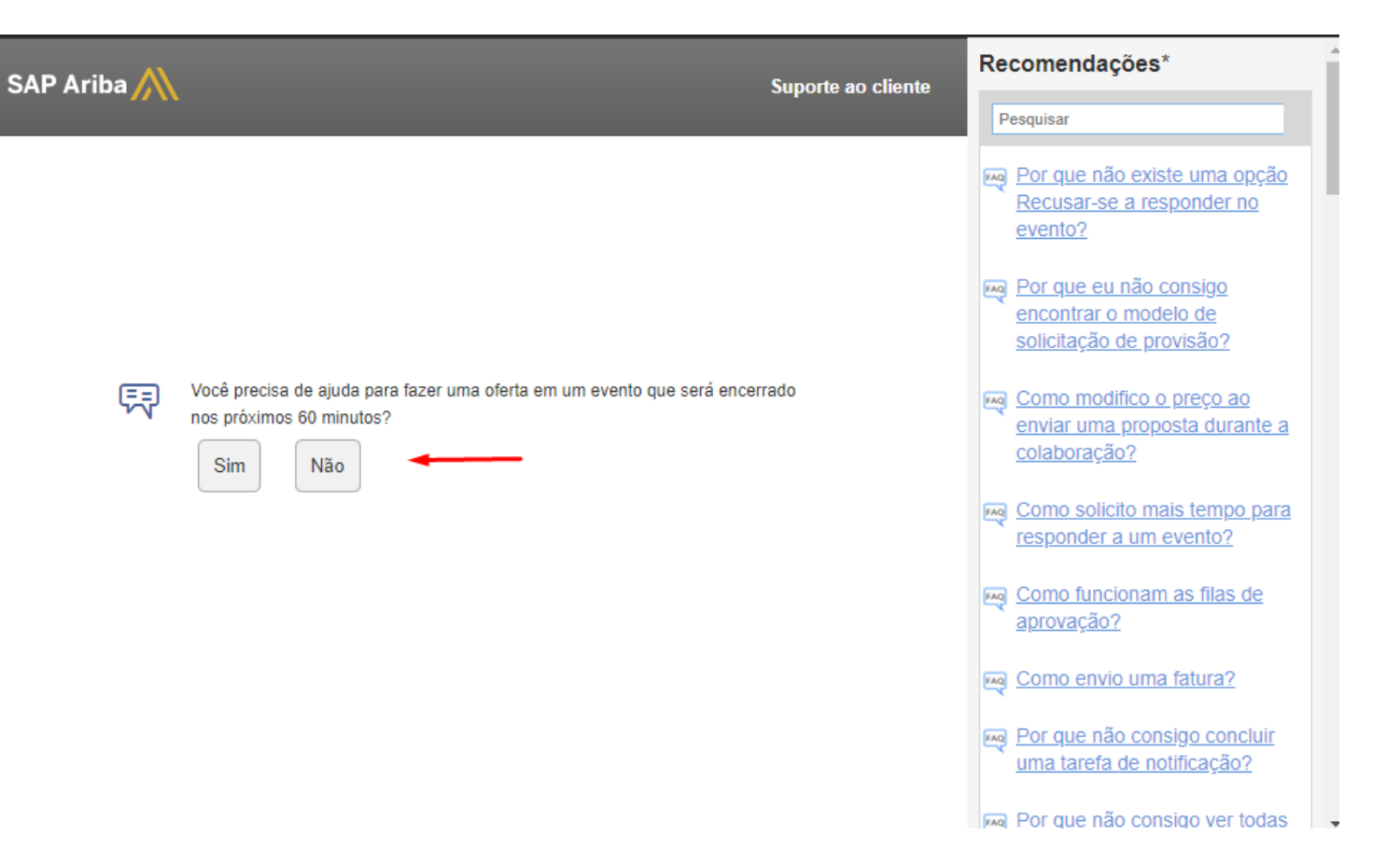

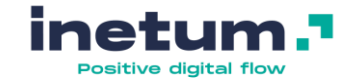

#### AEROPORTOS DE PORTUGAL

### **Questões diversas**

#### **Contactar Suporte SAP Ariba**

#### Ajuda por bate-papo/chat

- Responda às questões rápidas que lhe forem colocadas;
- Preencha o formulário e clique em Iniciar chat.

| SAP Ariba 🛝                                          |                                                                                                    | Suporte ao cliente                                             | Recomendações*                                                       |
|------------------------------------------------------|----------------------------------------------------------------------------------------------------|----------------------------------------------------------------|----------------------------------------------------------------------|
|                                                      |                                                                                                    |                                                                | Pesquisar                                                            |
| Obrigado por entrar em o<br>preencha o breve formula | ontato conosco! Para que possamos lhe oferecer o me<br>irio a seguir e clique no botão Iniciar chat na parte infe                                                                                                    | elhor serviço,<br>rior direita.                                | Por que não existe uma opção<br>Recusar-se a responder no<br>evento? |
| Nome completo:                                       |                                                                                                    | *                                                              | 🖂 Por que eu pão consigo                                             |
| Você pode me ligar:                                  |                                                                                                    | *                                                              | encontrar o modelo de                                                |
| E-mail:                                              |                                                                                                    | *                                                              | solicitação de provisão?                                             |
| Telefone:                                            |                                                                                                    | *                                                              | Como modifico o preço ao<br>enviar uma proposta durante a            |
| Pergunta inicial:                                    | Não consigo responder a uma consulta                                                                                                    | *                                                              | <u>Como solicito mais tempo para</u><br>responder a um evento?       |
|                                                      | Você concorda e entende expressamente que os dados o<br>sistema serão transferidos para a Ariba, Inc. e os sistema<br>hospedados pela Ariba (localizados principalmente nos E<br>com a Declaração de privacidade da Ariba e a lei aplicáve | que inserir neste<br>is de computador<br>UA), de acordo<br>el. | Como funcionam as filas de aprovação?                                |
|                                                      | * 🔲 Concordo                                                                                                    |                                                                | Como envio uma fatura?                                               |
| * Campos obrigatórios                                |                                                                                                    |                                                                | Por que não consigo concluir<br>uma tarefa de notificação?           |
| ounpos congeneros                                    |                                                                                                    | Iniciar chat                                                   | Real Por que não consigo ver todas                                   |

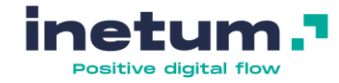

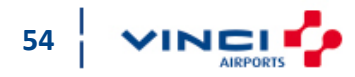

#### **Contactar Suporte SAP Ariba**

#### Ajuda por e-mail

2012

EROPORTOS

- Preencha o formulário o mais sucinto possível e clique em Enviar;
- Após um determinado período indicado receberá a confirmação por e-mail.

| SAP Ariba Email Support                                        |                                                                                                    |
|----------------------------------------------------------------|----------------------------------------------------------------------------------------------------|
| Please add customer_support_sr_update@sap.com to your Safe Set | ender List. For a faster response, choose chat support or phone support.                                                                                                    |
| Problem Description                                            |                                                                                                    |
| Short Description:                                             | * Não consigo responder a uma consulta                                                                                                    |
| Problem Type:                                                  | * Please Select •                                                                                                    |
| Details:                                                       | *                                                                                                    |
|                                                                |                                                                                                    |
|                                                                |                                                                                                    |
|                                                                |                                                                                                    |
|                                                                |                                                                                                    |
|                                                                | For fast resolution, please include all relevant details in your case. For example:                                                                                                    |
|                                                                | You expected results from the system.     Steps to replicate the issue.                                                                                                    |
|                                                                | Attach screenshots or recordings of the issue                                                                                                    |
| File Attachment 1:                                             | Choose File No file chosen                                                                                                    |
| Document or Event No.:                                         |                                                                                                    |
| Company that invited you:                                      |                                                                                                    |
| Contact Information                                            |                                                                                                    |
| First Name:                                                    | •                                                                                                    |
| Last Name:                                                     | 3                                                                                                    |
| User ID:                                                       | no real user name                                                                                                    |
| Company:                                                       | *                                                                                                    |
| Email                                                          | andreia santos amaral@roff nt                                                                                                    |
| Phone                                                          |                                                                                                    |
| 11010                                                          |                                                                                                    |
| Ariba Network ID:                                              | * AN01480536115-T                                                                                                    |
|                                                                | You expressly agree and understand that your data entered into this system will be transferred to Ariba, Inc. and the Ariba hosted computer systems (currently located primarily in the U.S.), in accordance with the Ariba Privacy Statement and applicable law. |
|                                                                | * 🔲 lagree                                                                                                    |
| Nequired Fields                                                |                                                                                                    |
|                                                                | Submit Can                                                                                                    |

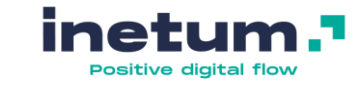

55

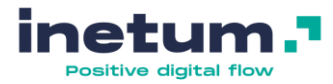

#### Não recebo notificações no meu email

Verifique, por favor, se tem todas as notificações ativas, seguindo os seguintes passos:

- 1. No canto superior direito, clique nas suas iniciais;
- 2. De seguida em Configurações;
- 3. E depois em Notificações;

ZUZ

EPOPORTOS

DODTUGAI

|                                                                               |                                                                               | ⑦ AA 1                                                                                                    |
|-------------------------------------------------------------------------------|-------------------------------------------------------------------------------|----------------------------------------------------------------------------------------------------|
| res fornecedo<br>nercado.<br>e notificação<br>de filtro no s<br>eços IP do SA | ores líderes<br>estão<br>seu servidor<br>AP Ariba e os                        | Andreia Amaral<br>supplieraa2@ana.pt<br>Minha Conta<br>Vincular Códigos De Usuário<br>Entrar Em Contato Com O Administrador |
| uídos na no                                                                   | CONFIGURAÇÕES DA CONTA<br>Usuários<br>Notificações 3                          | Supplier AA 2<br>Código do Ariba Network: AN01473928718-T<br>Perfil Da Empresa<br>Configurações 2                           |
| ions for fire                                                                 | CONFIGURAÇÕES DE SOURCING E CONTRATOS<br>Notificações De Sourcing E Contratos | Desconectar                                                                                                    |
| Т                                                                             | ipo de evento                                                                 | Participou                                                                                                    |

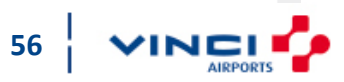

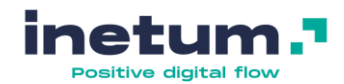

#### Não recebo notificações no meu email

- Verifique se possui todos os piscos selecionados;
- Verifique se o email introduzido, em cada tipo de notificação, está correto;
- Quando terminar, clique em Salvar para guardar as suas alterações;
- 7. Após salvar, clique em Sourcing e contratos;

ZUZ

FDOPORTOS

DF POPTUGAI

| Ariba Proposals and Questionnaires - Cor                                                                          | nta padrão Atualizar MODO DE TESTE                                                                                                    | ⑦ AA                            |
|----------------------------------------------------------------------------------------------------|----------------------------------------------------------------------------------------------------|---------------------------------|
| gurações da conta                                                                                                 |                                                                                                    | 6 Salvar Fecha                  |
| lacionamentos com clientes Usuários Notific                                                                       | ações Assinaturas de aplicativos Registro da conta                                                                                                    |                                 |
| Geral Network Discovery Sourcing e c                                                                              | contratos 7                                                                                                    |                                 |
| ra até três endereços de e-mail separados por vírgula p<br>Jioma preferencial configurado pelo administrador de c | oor campo. Verifique se você tem os consentimentos de usuário necessários antes de adicionar endereços de e-mail para enviar no<br>ontas define o idioma usado nessas notificações.                                               | otificações.                    |
| elacionamento                                                                                                    |                                                                                                    |                                 |
| 20                                                                                                    | Enviar notificações quando                                                                                                    | Para os e-mails (pelo menos um) |
| ente                                                                                                    | 4 ✔ Notificar quando uma organização de compras criar um relacionamento comercial com minha empresa e quando ela publicar<br>um novo modelo de fatura ou folha de registro de serviços CSV.                                       | * supplieraa2@ana.pt 5          |
| eração dos requisitos do cliente                                                                                  | Notificar quando um cliente compartilhar ou atualizar dados mestre ou requisitos comerciais em meu Portal de informações do fornecedor.                                                                                           | * supplieraa2@ana.pt            |
| licitações de relacionamentos comerciais                                                                          | Notificar quando um cliente responder a minha solicitação de relacionamento comercial.                                                                                                    | * supplieraa2@ana.pt            |
| vidade de ativação de fornecedor e lembrete de tarefa                                                             | Notificar quando uma atividade de ativação de fornecedor for atribuída ou uma tarefa vencer.                                                                                                    | * supplieraa2@ana.pt            |
| ıtras notificações                                                                                                |                                                                                                    |                                 |
| rviço de rede                                                                                                    | Notificar com antecedência sobre tempo de inatividade da rede planejado ou não planejado e sobre novas versões.                                                                                                    | * supplieraa2@ana.pt            |
| tificações de vencimento de certificação                                                                          | Notificar quando a certificação da empresa expirou. Entre os exemplos de certificações de empresa, estão Empresas pequenas<br>e sem incentivos, Empresas controladas por minorias e Empresas controladas por veteranos de guerra. | * supplieraa2@ana.pt            |
| mbrete de pedidos não confirmados                                                                                 | Enviar lembretes de pedidos não confirmados. Esta notificação depende de uma regra do cliente.                                                                                                    | * supplieraa2@ana.pt            |
| tras notificações                                                                                                 | Enviar outras notificações importantes para este endereço de e-mail quando elas não pertencerem a uma categoria de notificação específica.                                                                                        | * supplieraa2@ana.pt            |
|                                                                                                    | . 🖊 Enviar notificação de redefinição de senha para este endereco de e-mail guando os usuários redefinirem a senha.                                                                                                    |                                 |

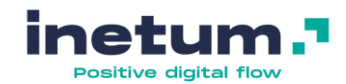

58

#### Não recebo notificações no meu email

- Verifique se possui todos os piscos selecionados;
- 9. Quando terminar, clique em Salvar para guardar as suas alterações.

| endigunçêçe da conta g Surre Feurier   Relationamentas cont clientes Usarios Notificações Ataliators de aplications Registro da conta   Censis Netional Traditional Contragentes Surriging e contastas   O lonce pretencia contragentes polo traditional contastas notificações.   Tartes de aprovação polo traditional contastas notificações.   Mendos traditis terefais de aprovação te traditional segundas.   Mendos traditis de approvação te traditional segundas.   Mendos traditis de approvação te traditional segundas.   Mendos traditis de approvação te traditional segundas.   Mendos traditis de approvação te traditional segundas.   Mendos traditis de approvação te traditional segundas.   Mendos traditis de approvação te traditional segundas.   Mendos traditis de approvação te traditional segundas.   Mendos de approvação te traditional segundas.   Mendos de approvação te traditional segundas.   Mendos de approvação te traditional segundas.   Mendos de approvação te randit de approvação.   Mendos de approvação te randitional segundas.   Mendos de approvação te randitional segundas.   Mendos de approvação te randitional segundas de approvação.   Mendos de approvação termant de traditional segundas de approvação.   Mendos de approvação termant de traditional segundas de approvação.   Mendos de approvação termant de traditional segundas de approvação.   Mendos de approvação termant de traditional segundas de approvação de randitional segundas de approvação de randitional segundas de approvação de randitional segundas de approvação de randitional segundas de ran                                                                                                    | SAP Ariba Proposals and Questionnaires - Conta padrão Atualizar MODO DE TESTE                                                                                                    |                 |
|----------------------------------------------------------------------------------------------------|----------------------------------------------------------------------------------------------------|-----------------|
| Relationmentos com clants       Uutaris       Notificaçõe       Albaturas de aplications       Registro da conto         Image: Relation de la discupación de lines o telamona usado nessasa notificações       Image: Relation de la discupación de lines o telamona usado nessasas notificações         Image: Relation de la discupación de lines o telamona usado nessasas notificações       Image: Relation de la discupación de lines o telamona usado nessasas notificações         Image: Relation de la discupación de lines o telamona usado nessasas notificações       Image: Relation de la discupación de lines o telamona de nessas notificações         Image: Relation de la discupación de la discupación de lines o telamona de nessas notificações       Image: Relation de la discupación de lines o telamona de lessos as discupación de lines de aprovação de ressado.         Image: Relation de la discupación de la discupación de la di                                                                                                    | onfigurações da conta                                                                                                    | 9 Salvar Fechar |
| Gent       Nutwork       Discourge         O closum performencial configurado pelo suskino define o idloma usado nessass notificações.         Jona de minhas tuerefas de aprovação de statubuidas a min.         Image: Image: I | Relacionamentos com clientes Usuários Notificações Assinaturas de aplicativos Registro da conta                                                                                                    |                 |
| O klome preferencial configurado pelo usuativo define o klome usuado nessas notificações. <b>Tarfas da grovação Q</b> Ma de minhas tarefas é aprovação e trualmente aprovado. <b>Q</b> Una de minhas tarefas de aprovação e trualmente aprovado. <b>Q</b> Una de minhas tarefas de aprovação e treas. <b>Q</b> Una de minhas tarefas de aprovação e treas. <b>Q</b> Una de minhas tarefas de aprovação e treas. <b>Q</b> Una de minhas tarefas de aprovação e treas. <b>Q</b> Una de minhas tarefas de aprovação e treas. <b>Q</b> Una de minhas tarefas de aprovação e treas de aprovação. <b>Q</b> Una provador é remotido do fuxo de aprovação de uma de minhas tarefas de aprovação. <b>Q</b> Una provador de remotido do fuxo de aprovação e treas de aprovação. <b>Q</b> Ma provador de remotido do fuxo de aprovação e treas de terovação. <b>Q</b> Receber notificações de aprovação por e-mail defilen no formato de texto compacto (recomendado para usuários de PDA). <b>Tartas Q</b> Interlas sito arbuixidas a min. <b>Q</b> Interlas sito arbuixidas a min. <b>Q</b> Interlas sito arbuixidas a min. <b>Q</b> Interlas sito arbuixidas a min. <b>Q</b> Interlas sito arbuixidas a min. <b>Q</b> Interlas sito arbuixidas a min etila perto do final do prazo. <b>Q</b> Interlas sito arbuixidas a min etila perto do final do prazo. <b>Q</b> Interlas aribuixidas a min etila perto do final do pra                                                                                                    | Geral Network Discovery Sourcing e contratos                                                                                                    |                 |
| Tarefas de aprovação         8       Interfas de aprovação são atribuidas a min.         Q       Una de minhas tarefas é aprovação é totalmente aprovado.         Q       Una de minhas tarefas de aprovação é totalmente aprovado.         Q       Una de minhas tarefas de aprovação é totalmente aprovado.         Q       Una de minhas tarefas de aprovação é totalmente aprovado.         Q       Una de minhas tarefas de aprovação é totalmente aprovação.         Q       Una aprovador é adicionado ao fluxo de aprovação de uma de minhas tarefas de aprovação.         Q       Una aprovador é removido do fluxo de aprovação de uma de minhas tarefas de aprovação.         Q       Una aprovação off-line         Permato de aprovação off-line no formato de texto simples.         Q       Reseber notificações de aprovação por e-mail off-line no formato de texto compacto (recomendado para usuários de PDA).         Tarefas       Interfas são atribuídas a min.         Q       Interfas são atribuídas a min.         Q       Interfas são atribuídas a min.         Q       Interfas são atribuídas a min.         Q       Interfas são doculuídas. Esta é uma notificação em lote programada.         Q       Interéa saltouídas a min.         Q       Interéa saltouídas a min mestão perto.         Q       Interéa saltouídas a min.         Q                                                                                                    | O Idioma preferencial configurado pelo usuário define o idioma usado nessas notificações.                                                                                                    |                 |
| 8       N tarefas de aprovação são atribuídas a min.         ♀       Uma de minhas tarefas é aprovação é totalmente aprovador.         ♀       Uma de minhas tarefas de aprovação é totalmente aprovador.         ♀       Uma de minhas tarefas de aprovação é totalmente aprovação.         ♀       Uma de minhas tarefas de aprovação é returada.         ♀       Uma de minhas tarefas de aprovação de uma de minhas tarefas de aprovação.         ♀       Um aprovador é adicionado as fluxo de aprovação de uma de minhas tarefas de aprovação.         ♀       Um aprovador é removido do fluxo de aprovação de uma de minhas tarefas de aprovação.         ♀       Um aprovador é removido do fluxo de aprovação de uma de minhas tarefas de aprovação.         ♀       Um aprovador é removido do fluxo de aprovação de uma de minhas tarefas de aprovação.         ♀       Um aprovador é removido do fluxo de aprovação de uma de minhas tarefas de aprovação.         ♀       Um aprovador é removido do fluxo de aprovação de uma de minhas tarefas de aprovação.         ▶       Perceler notificações de aprovação por e-mail off-line no formato de texto compacto (recomendado para usuários de PDA). <b>Tarefas</b> ●         ●       Tarefas são delegadas a min.         ♀       Tarefas são delegadas a min.         ♀       Tarefas atribuídas a min metão perto do final do prazo.         ♀       Tarefas atribuídas a min estão p                                                                                                    | Tarefas de aprovação                                                                                                    |                 |
| Tarefas         ✓         Tarefas são atribuídas a mim.         ✓         Tarefas são concluídas. Esta é uma notificação em lote programada.         ✓         Tarefas atribuídas a mim estão perto do final do prazo.         ✓         Tarefas atribuídas a mim passaram do final do prazo. Esta é uma notificação em lote programada.                                                                                                    | <ul> <li>8 Marce aprovação são atribuídas a mim.</li> <li>Marde minhas tarefas é aprovação por qualquer aprovador.</li> <li>Marde minhas tarefas de aprovação é totalmente aprovada.</li> <li>Marde minhas tarefas de aprovação é recusada.</li> <li>Marde minhas tarefas de aprovação é retirada.</li> <li>Marde minhas tarefas de aprovação é retirada.</li> <li>Mardor de minhas tarefas de aprovação de uma de minhas tarefas de aprovação.</li> <li>Mardor é adicionado ao fluxo de aprovação de uma de minhas tarefas de aprovação.</li> <li>Mardor é menovido do fluxo de aprovação de uma de minhas tarefas de aprovação.</li> <li>Mardor é adicionado ao fluxo de aprovação de uma de minhas tarefas de aprovação.</li> <li>Mardor é menovido do fluxo de aprovação de uma de minhas tarefas de aprovação.</li> <li>Mardor é menovido do fluxo de aprovação de uma de minhas tarefas de aprovação.</li> <li>Mardor é menovido do fluxo de aprovação de uma de minhas tarefas de aprovação.</li> <li>Mardor é menovido do fluxo de aprovação de uma de minhas tarefas de aprovação.</li> <li>Mardor é menovido do fluxo de aprovação de uma de minhas tarefas de aprovação.</li> <li>Mardor é menovido do fluxo de aprovação de uma de minhas tarefas de aprovação.</li> <li>Mardor é menovido do fluxo de aprovação de uma de minhas tarefas de aprovação.</li> <li>Mardor é menovido do fluxo de aprovação de uma de minhas tarefas de aprovação.</li> <li>Mardor é menovido do fluxo de aprovação de uma de minhas tarefas de aprovação.</li> <li>Mardor é menovido do fluxo de aprovação de uma de minhas tarefas de aprovação.</li> <li>Mardor é menovido do fluxo de aprovação de uma de minhas tarefas de aprovação.</li> <li>Mardor é aprovação off-line</li> <li>Receber notificações de aprovação por e-mail off-line no formato de texto compacto (recomendado para usuários de PDA)</li> </ul> |                 |
| <ul> <li>Tarefas são atribuídas a mim.</li> <li>Tarefas são delegadas a mim.</li> <li>Tarefas são concluídas. Esta é uma notificação em lote programada.</li> <li>Tarefas atribuídas a mim estão perto do final do prazo.</li> <li>Tarefas atribuídas a mim passaram do final do prazo. Esta é uma notificação em lote programada.</li> </ul>                                                                                                    | Tarefas                                                                                                    |                 |
|                                                                                                    | <ul> <li>Tarefas são atribuídas a mim.</li> <li>Tarefas são delegadas a mim.</li> <li>Tarefas são concluídas. Esta é uma notificação em lote programada.</li> <li>Tarefas atribuídas a mim estão perto do final do prazo.</li> <li>Tarefas atribuídas a mim passaram do final do prazo. Esta é uma notificação em lote programada.</li> </ul>                                                                                                    |                 |

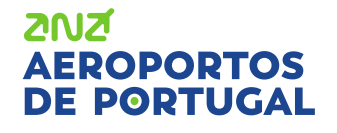

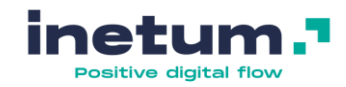

#### Não recebo notificações no meu email

Se ainda assim continuar a não receber as notificações da plataforma no seu email:

- L. Confirme com o comprador se está a direcionar as consultas para o contacto correto;
- 2. Peça o apoio do seu departamento de IT e proceda às seguintes configurações:
  - i. Determinar se existe algum tipo de filtro no servidor de e-mail que possa estar a bloquear e-mails do SAP Ariba;
  - ii. Adicionar os endereços IP do SAP Ariba e os domínios de e-mail <u>@ansmtp.ariba.com</u> e <u>@eusmtp.ariba.com</u> à lista de permissões:

Intervalo de endereços IP para a Europa

- 216.109.103.0 a 216.109.103.255

- 194.39.129.0 a 194.39.129.255

- 194.39.128.0 a 194.39.128.255

iii. Verificar as seguintes notas SAP:

Perguntas frequentes 158256 – Por que não recebo e-mails da SAP Ariba

Perguntas frequentes 146034 – Como altero ou atualizo o meu endereço de e-mail ou nome de usuário

Perguntas frequentes 106475 – Como atualizo minhas preferências de notificação por e-mail

Perguntas frequentes 82001 – Which Internet Protocol (IP) addresses (subnets) compose the Ariba Network and Ariba ondemand solutions for firewall validation

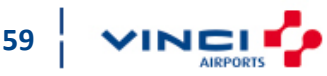

AEROPORTOS DE PORTUGAL

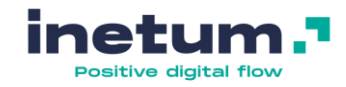

# Outras questões como "Preciso de enviar documentos atualizados como parte da minha cotação, mas o evento não aceita mais respostas"

Qualquer questão diretamente relacionada com um determinado evento de sourcing/consulta de negociação, como esclarecimentos sobre qualquer informação recebida, não conseguir atualizar um documento devido ao facto de o evento não estar a aceitar mais respostas e outros temas relacionados, deve entrar em contacto diretamente com o comprador da ANA, através da plataforma (como se exemplifica na imagem abaixo) ou através do email gestao.compras@ana.pt.

| Ariba Sourcing                                          |                                                                                                    | 🗱 Company Settings 🗸 Andreia Amaral 🛪 |  |
|---------------------------------------------------------|----------------------------------------------------------------------------------------------------|---------------------------------------|--|
| < Go back to ANA AEROPORTOS                             | DE PORTUGAL, S.A TEST Dashboard                                                                         | Desktop File Sync                     |  |
| Event Details                                           |                                                                                                    | Pending Selection                     |  |
| Event Messages                                          | Download Content Print Event Information                                                                |                                       |  |
| ▼ Checklist                                             | Primary                                                                                                 |                                       |  |
| 1. Review Event Details                                 | Convite                                                                                                 | (Section 1 of 7) Next »               |  |
| <ol> <li>Review and Accept<br/>Prerequisites</li> </ol> | Name †                                                                                                  |                                       |  |
| 3 Submit Response                                       | ▼ 1 Convite                                                                                             |                                       |  |
| e. exernit response                                     | 1.1 A ANA Aeroportos de Portugal S.A. convida a vossa empresa a apresentar proposta para esta consulta. |                                       |  |
| ▼ Event Contents                                        |                                                                                                    |                                       |  |
|                                                         |                                                                                                    | Next Section: Objecto, Local de Fe    |  |

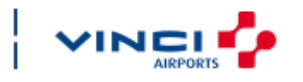

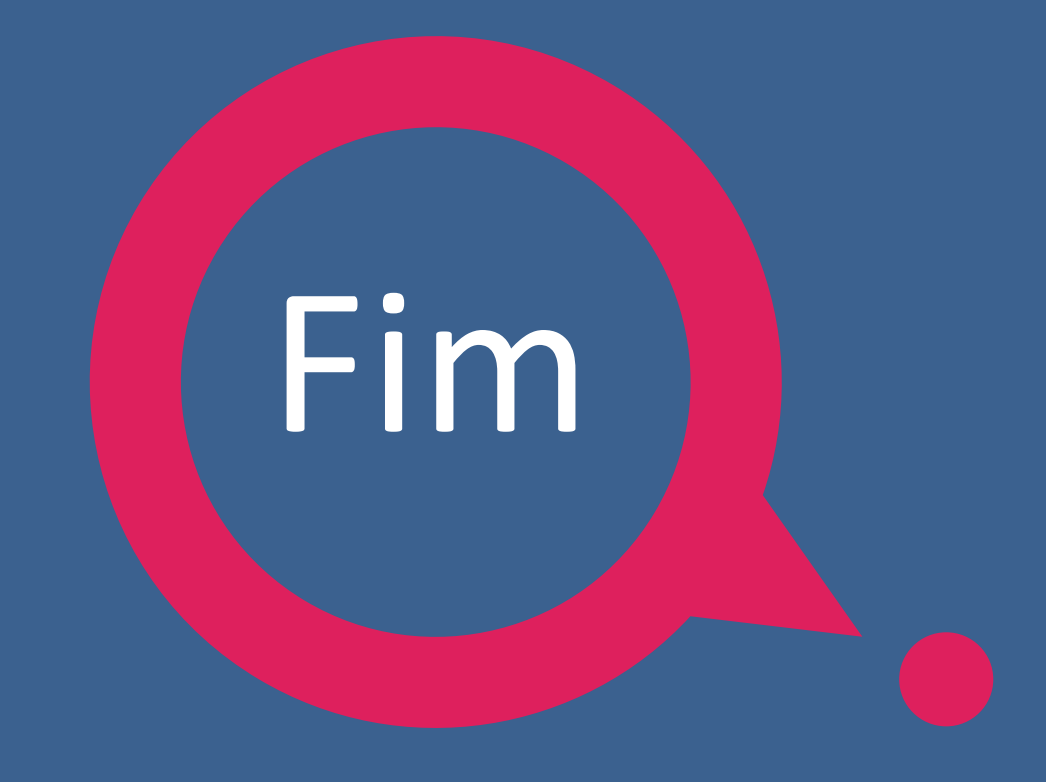

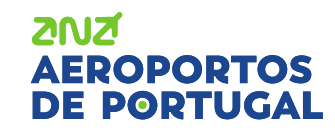

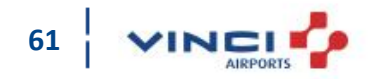